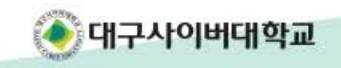

# 스마트 기기를 이용한 대학생활!

## DCU 모바일 캠퍼스 이용안내

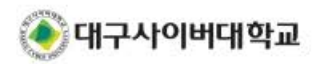

### IV. 자주 찾는 질문

#### III. 강의실 이용 안내

- С. 지문인증 로그인 이용하기 (데스크탑PC)
- Β. 지문인증 로그인 이용하기 (모바일 앱)
- 서비스 가입하기 Α.

#### 2. 지문인증 로그인

- С. 인증서 로그인 이용하기
- 인증서 복사하기 (모바일 앱) Β.
- 인증서 복사하기 (모바일 웹) Α.

#### 공인인증서 로그인 1.

#### 로그인 방법 안내 II.

- 2. 모바일 앱(어플리케이션 설치)
- 모바일 웹(브라우저 이용 접속) 1.

#### Ι.

접속 방법 안내

(바로가기 ▶) <u>(바로가기 )</u>

(바로가기 ▶)

(<u>바로가기 ▶)</u>

(바로가기 ▶) (바로가기 ▶)

(바로가기 ▶)

<u>(바로가기 ▶)</u>

(바로가기 ▶)

<u>(바로가기 ▶)</u> (바로가기 ▶)

(바로가기 ▶)

<u>(바로가기 ▶)</u>

(바로가기 ▶)

7

2

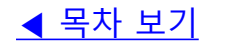

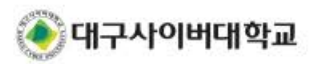

### 이용하여 시스템을 이용 - 사용중인 스마트 기기 별 이용방법이 상이함

- 어플리케이션 설치 없이 인터넷 브라우저를

### 1. 모바일 웹(브라우저 이용 접속)

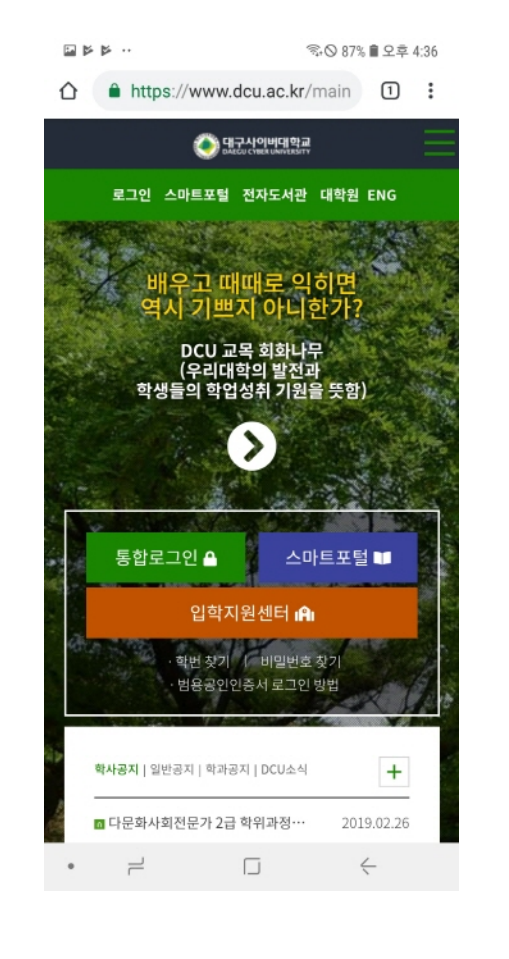

### I. 접속 방법 안내 - 1. 모바일 웹(브라우저 이용 접속)

3

### I. 접속 방법 안내 - 1. 모바일 웹(브라우저 이용 접속)

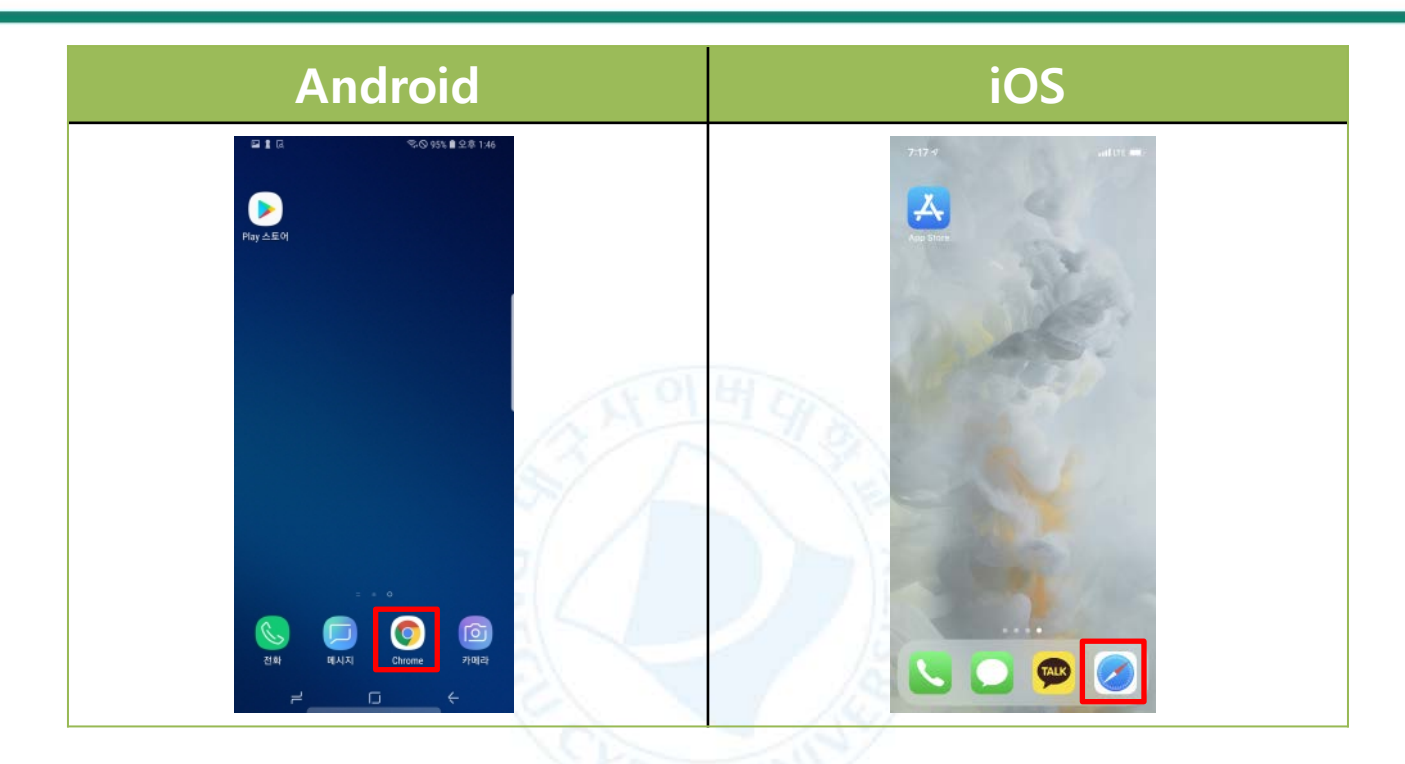

#### 사용중인 기기에 맞춰 인터넷 브라우저를 실행합니다.

① Android : "Chrome" 실행 권장

② iOS : "Safari" 실행 권장

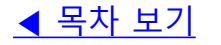

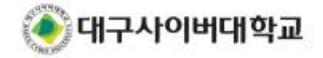

### I. 접속 방법 안내 - 1. 모바일 웹(브라우저 이용 접속)

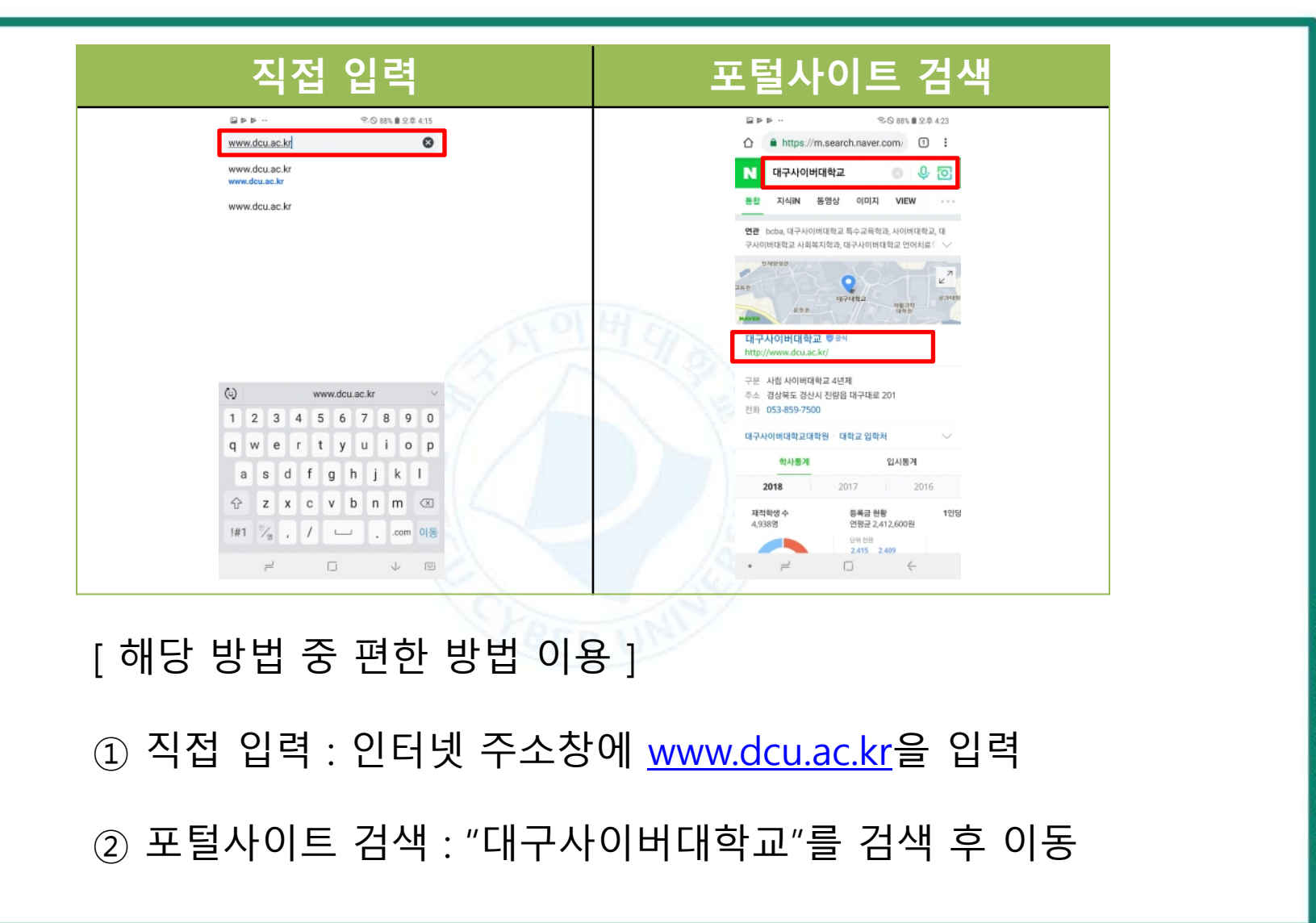

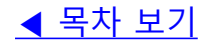

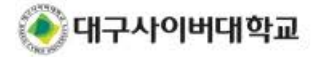

### I. 접속 방법 안내 - 2. 모바일 앱(어플리케이션 설치)

### 2. 모바일 앱(어플리케이션 설치)

- 앱스토어에 등록된 대학 어플리케이션 설치
- 대학에서 제공하는 <u>알림 서비스 이용 가능</u>
- 사용중인 스마트 기기 별 이용방법이 상이함

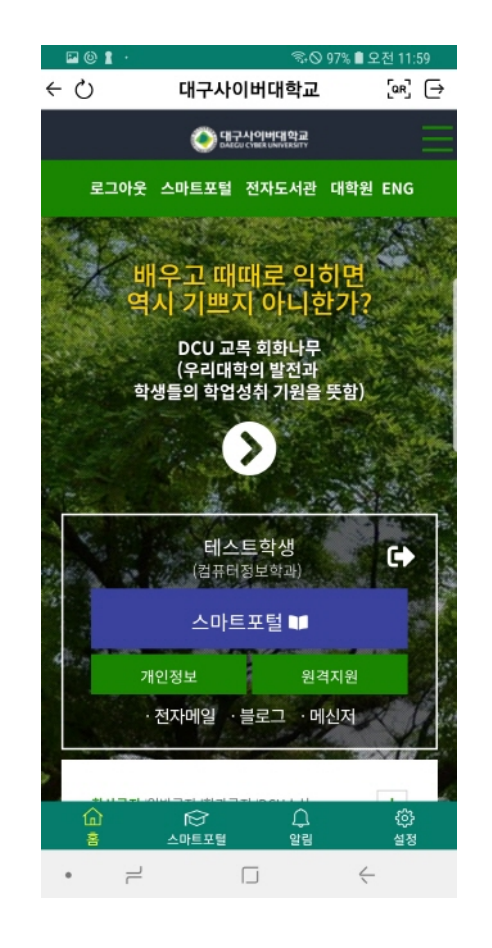

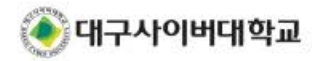

### I. 접속 방법 안내 - 2. 모바일 앱(어플리케이션 설치)

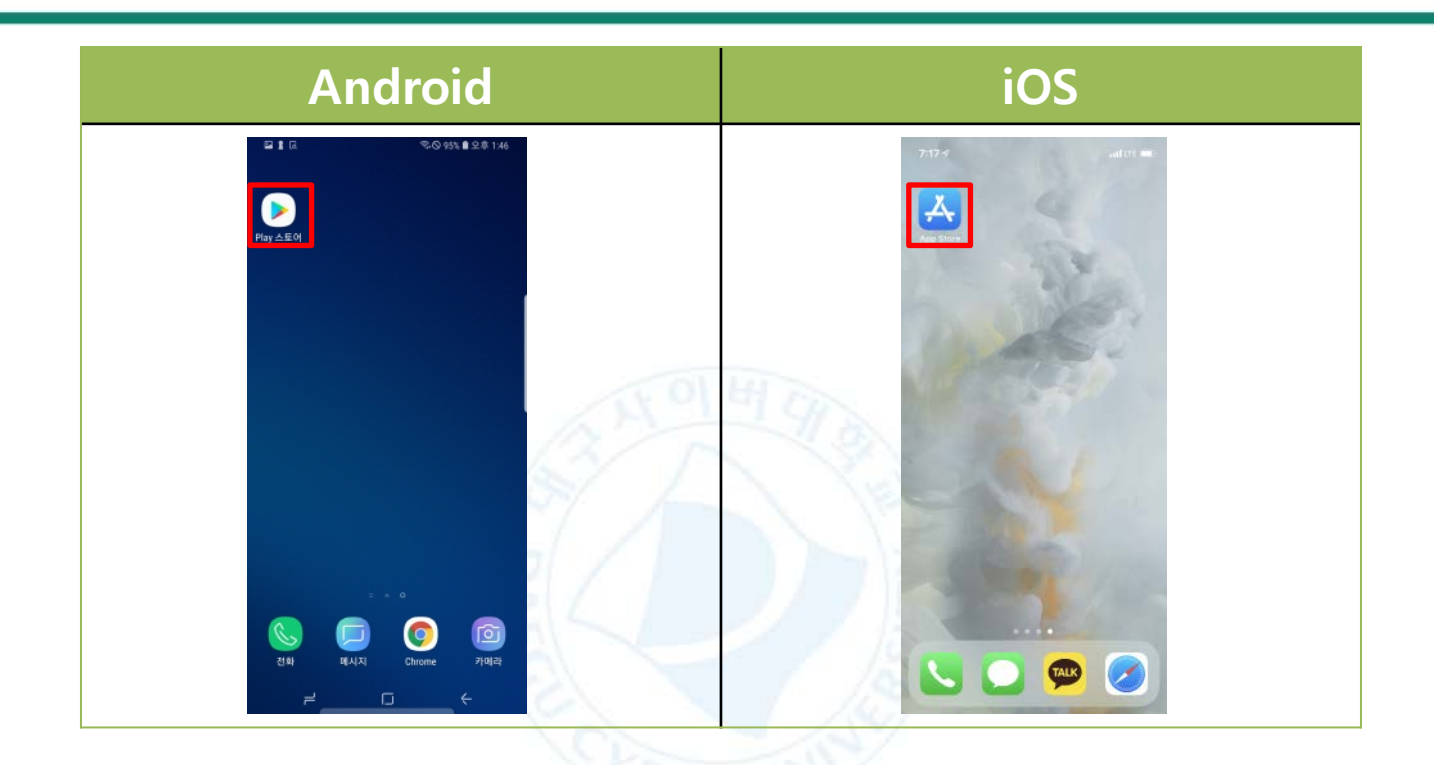

#### 사용중인 기기에 맞춰 앱스토어를 실행합니다.

① Android : "Play 스토어" 실행

② iOS : "App Store" 실행

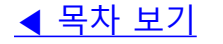

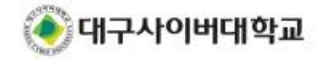

<mark>◀</mark> 목차 보기

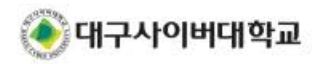

"대구사이버대학교 스마트앱"을 설치 후 실행 합니다.
① 설치 : "대구사이버대학교" 검색 후 "대구사이버대학교 스마트앱" 어플리케이션 "설치"
② 실행 : 완료된 "대구사이버대학교 스마트앱" 실행

8

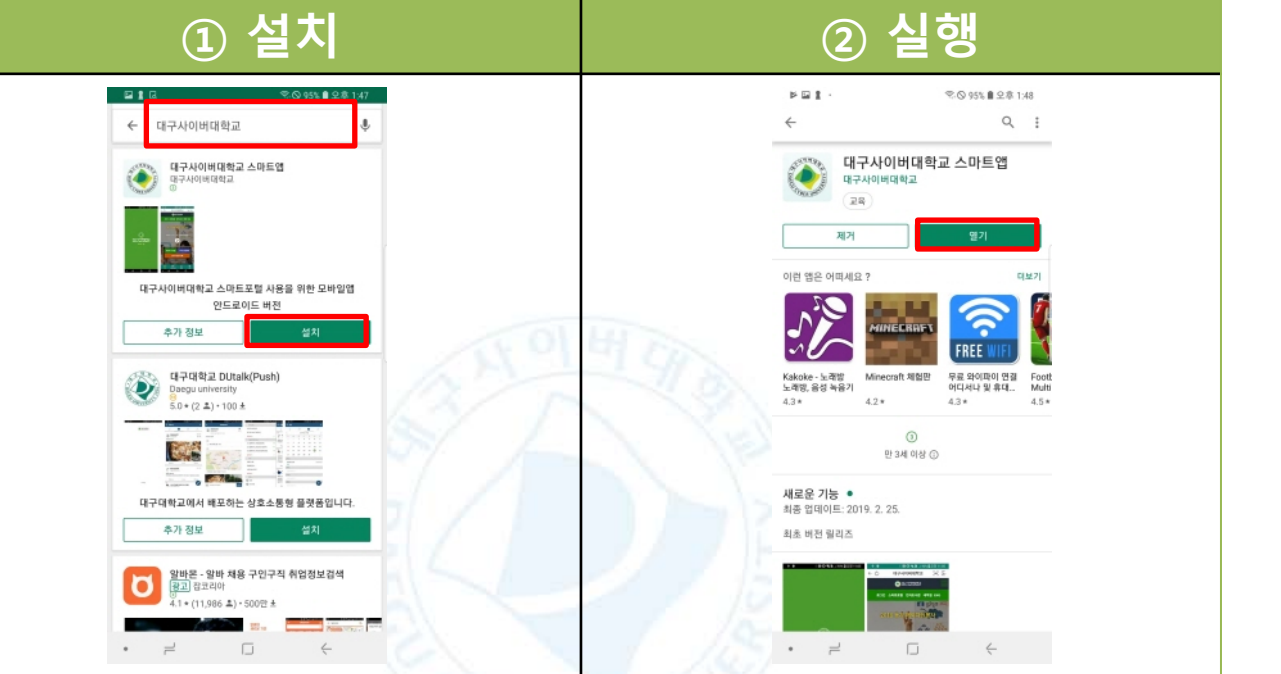

### I. 접속 방법 안내 - 2. 모바일 앱(어플리케이션 설치)

### 1. 공인인증서 로그인

- **범용 공인인증서**를 이용하여 로그인

- PC에서 이용중인 인증서 복사 필요

- "모바일 웹, 모바일 앱" 중 한가지 선택 사용

- 1년에 1회 인증서 갱신 필요

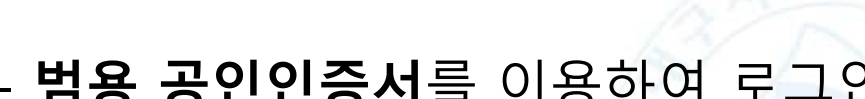

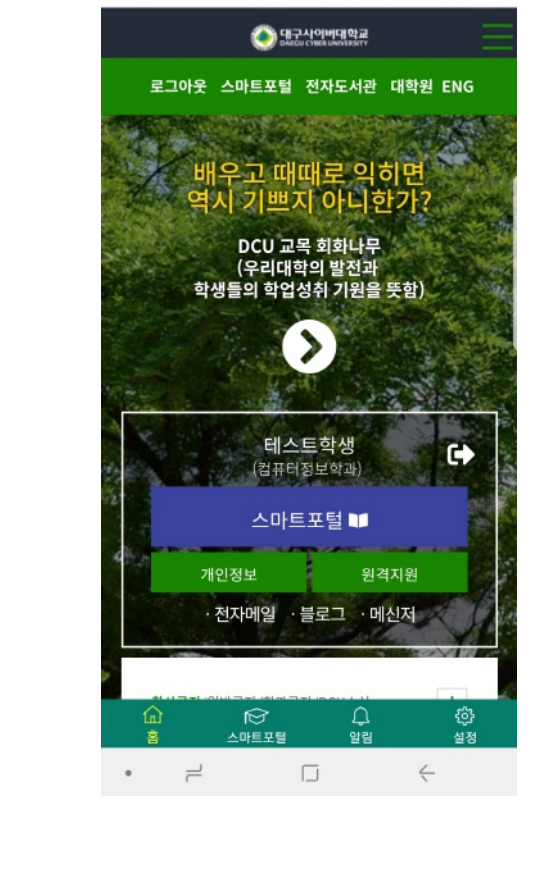

🖻 🕘 🚹

< 0 →

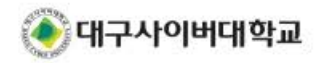

\$4 ♥ 97% ■ 오전 11:59

[ar] (→

대구사이버대학교

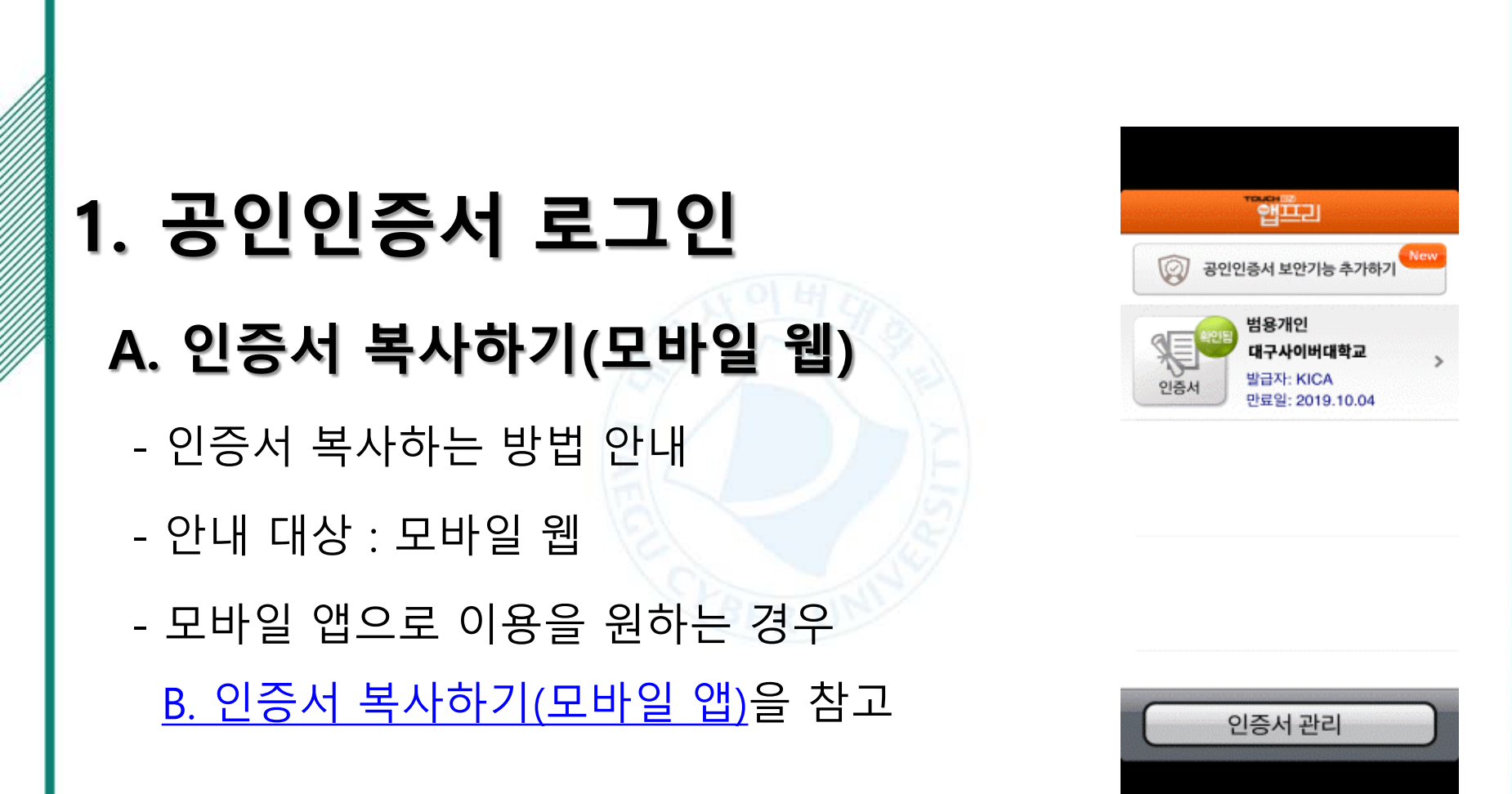

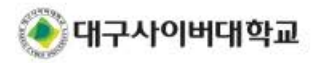

◀ 목차 보기

#### A. 인증서 복사하기 (모바일 웹) [공인인증서 복사 1단계 - 스마트기기]

| ① 브라우저 실행                                                                                                    | ② 로그인 선택                                                             | ③ 정보 입력                                                                                                    | ④ 앱 호출                                                                                                    |
|----------------------------------------------------------------------------------------------------|----------------------------------------------------------------------|----------------------------------------------------------------------------------------------------|----------------------------------------------------------------------------------------------------|
| ₽ E B © 955 B 2 8 146                                                                                                    |                                                                      |                                                                                                    | Image: Second second second |
| Pfay 스토야                                                                                                    | 요그엔 스마트트발 전자도사관 대학원 ENG<br>배우고 때때로 의히면<br>역시 기쁘지 아니 한가?              | 아내는가지 아메네 말했다. DCU LOGIN<br>강작산을 여용하기 위해서는 공연인증사 로그인 후 아용하실 수 없<br>습니다.<br>학변 인증서                          | 상 전상 인데 역장과 I DCU LOGIN     강역실을 이용하기 위에서는 공연연공서 또는 지문인공으로 로그<br>인 후 이용해석 수 있습니다.     학변 인증서                                                                                                    |
|                                                                                                    | DCU 고육 최회나무<br>(우리대학의 발전과<br>학생들의 학업성취 기원을 뜻함)                       | 공인인증서 로그인<br>오 학민(D)<br>급 학교 비원번호                                                                          | <b>인증서 로그인 처리중</b><br>공인인등서 프로그램을 호흡하는 중입니다.<br>공시안 기다려주시기 바랍니다.                                                                                                    |
|                                                                                                    | 동합로그인 🝙 스마트포털 💷 입학지원센터 🛖                                             | 로그연<br>아이디 - 비밀번호 찾기                                                                                       | 공인인증서 앱 초출                                                                                                    |
| <ul> <li></li> <li></li></ul> | 확연 97 (바람원원 2 2 1)<br>범용금안인증사 로그만 영법<br>핵사금지   일만금지   학자금지   000소식 ★ | 공인인증서 로그인이란?<br>- 본고의 모든 흥미이지 아들며 제한이 없습니다.<br>= 공인인증서는 번드시 개인 범용(유료 4,400원/1년 사용가<br>능)으로 발급 받아 사용해야 합니다. | 학생이 영복한 대학 <mark>○ 대구사이버대학교</mark><br>38453 광상북도 정신치 진영을 대구대도 201 [오시는 집]<br>전북 053-859-7500 팩스 053-859-7599<br>COPYRIGHT © DCU, ALL RIGHTS RESERVED.                                                                                                    |
| 전화 데시지 <u>Chrome</u> 카이라<br>루 ←                                                                                                    | <ul> <li>■다문화사회진문가 2급 학위과정···· 2019.02.26</li> <li></li></ul>        | • = 0 +                                                                                                    | • +                                                                                                    |

#### ① 브라우저 실행 : 스마트 기기의 브라우저 실행

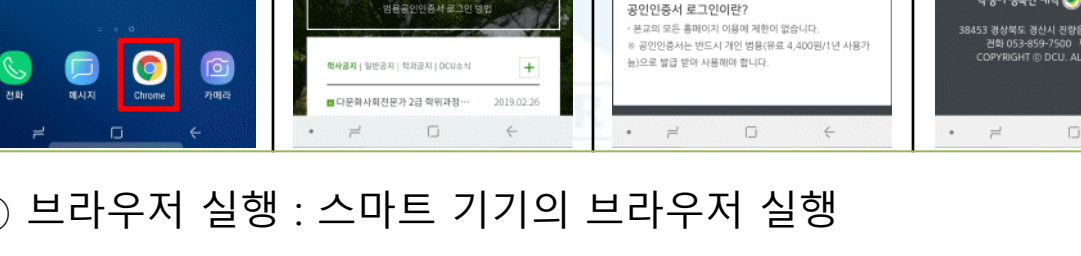

③ 정보 입력 : "학번, 비밀번호" 입력 후 "공인인증서 로그인" 선택

④ 앱 호출 : "공인인증서 앱 호출" 선택

② 로그인 선택 : "통합로그인" 선택

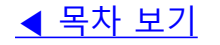

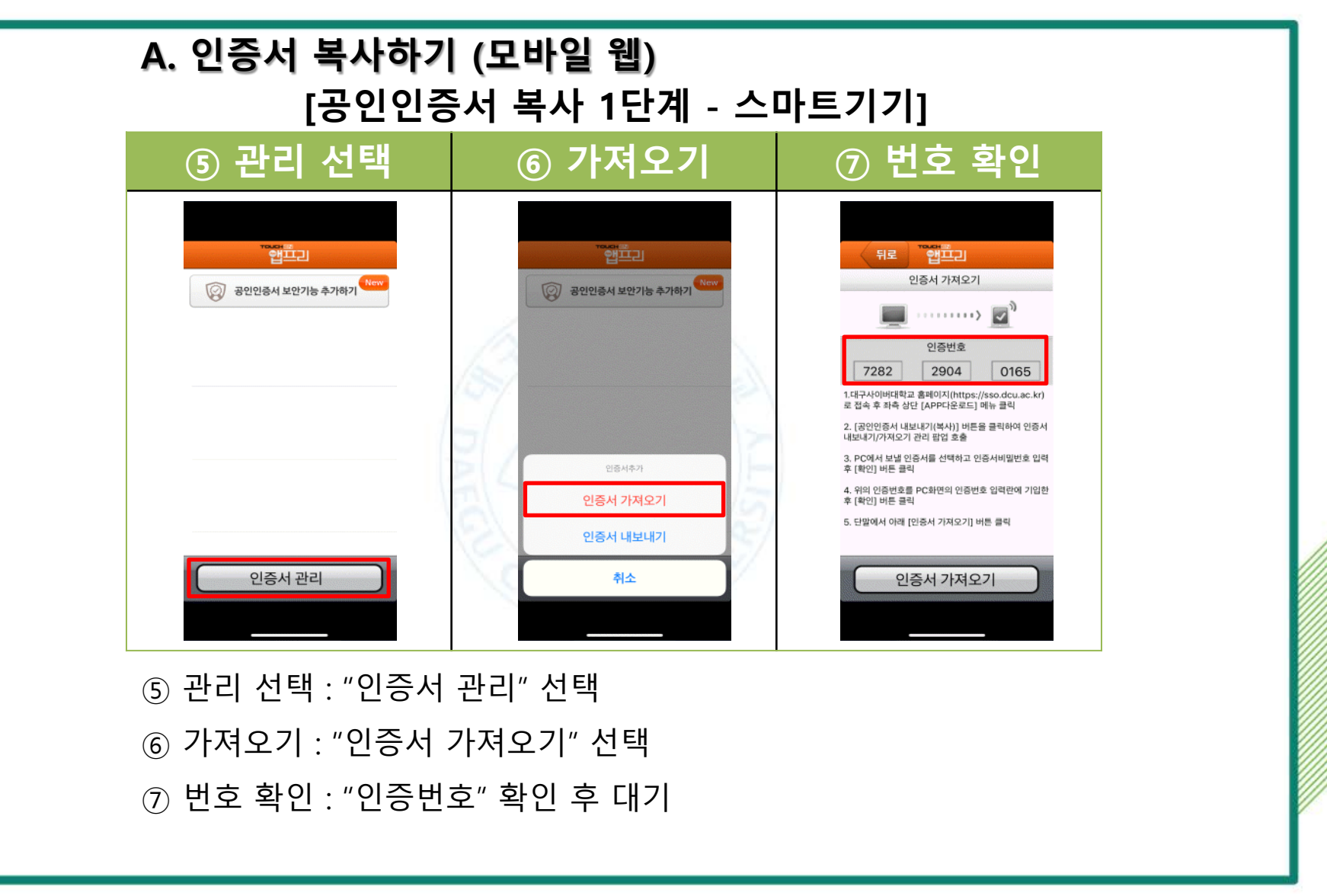

<u>◀ 목차 보기</u>

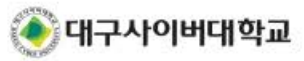

#### A. 인증서 복사하기 (모바일 웹) [공인인증서 복사 2단계 – 데스크탑PC]

| 대구사이버대학교 │ DCU LOGIN     合 대표홈페이기     DAEGU CYBER UNIVERSITY │ DCU LOGIN     S의실을 이용하기 위해서는 공인인증서 로그인 후 이용하실 수 있습니다. |                                                                              |      |  |  |  |  |
|----------------------------------------------------------------------------------------------------|------------------------------------------------------------------------------|------|--|--|--|--|
| 학번/비밀번호 지문인증 로그인 공인인종                                                                                                |                                                                              |      |  |  |  |  |
| 현재 로그인 상태                                                                                                    | 현재 로그인 상태                                                                    |      |  |  |  |  |
| 대구사이버                                                                                                    | <b>대구사이버대학교(0000000)님</b> 귀하는 현재 일반 로그인 상태입니다.<br>호페이지 이용에 있는 제약이 있음스도 있습니다. |      |  |  |  |  |
| 공인                                                                                                    | 인증서 인증 후 모든 홈페이지를 이용하실수 있습                                                   | 하니다. |  |  |  |  |
| 공인인증서 인증하기 로그아웃 비밀번호/개인정보 변경                                                                                         |                                                                              |      |  |  |  |  |
| 인증서 관리 📗 모바일 인증서 복사                                                                                                  |                                                                              |      |  |  |  |  |
| <br>데스크탑PC"에서 "통합로그인 페이지에 접속 진행합니다.                                                                                  |                                                                              |      |  |  |  |  |
| 〕 "통합로그인"페이지에 접속하여 "일반 로그인" 진행                                                                                       |                                                                              |      |  |  |  |  |

🕅 대구사이버대학교

- ③ "모바일 인증서 복사" 선택
- ② "공인인증서" 탭 선택

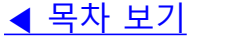

### A. 인증서 복사하기 (모바일 웹) [공인인증서 복사 2단계 – 데스크탑PC]

| ( 대구사이<br>DAEGU CYBER | 버대학교   DCU <b>LOGIN</b>                                                                                                    | ♠ 대표홈페이지 |
|-----------------------|----------------------------------------------------------------------------------------------------|----------|
| 강의실을 이용하기 위           | 해서는 공인인증서 로그인 후 이용하실 수 있습니다.                                                                                                    |          |
|                       | ● 모바일 인증서 복사 > 대구사이버대학교 통합로그인 - Chrome – □ ×                                                                                      |          |
| 학법                    | https://sso.dcu.ac.kr/CopyCert.do                                                                                                 | 서        |
|                       | 대구사이버대학교 모바일인증서 간편복사                                                                                                    |          |
| 현                     |                                                                                                    |          |
|                       | 모바일인증서 간편복사 실행                                                                                                    |          |
|                       | 공인인증서 복사 안내                                                                                                    |          |
|                       | <ol> <li>[2-58年初] 春堂県2015年1998 - Frank dou, and in Here 日本・12番目 日本21番目 日本21日本</li> <li>- 第二日本 日本10年 日本 日本市 日本市 日本市 日本市</li> </ol> | 독사       |

계속하여 "데스크탑PC"에서 진행합니다.

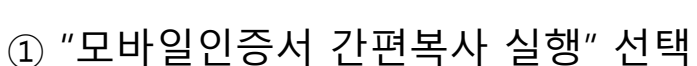

◀ 목차 보기

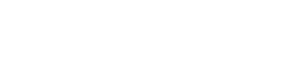

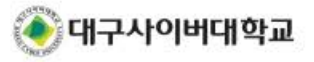

### A. 인증서 복사하기 (모바일 웹) [공인인증서 복사 2단계 – 데스크탑PC]

| 대구사이버대호<br>DAEGU CYBER UNIVER                                                                                                    | 박료   DCU <b>L</b> (                  | ogin                                            |                            |                                                                                  |    | ♠ 대표홈페이지 |
|----------------------------------------------------------------------------------------------------|--------------------------------------|-------------------------------------------------|----------------------------|----------------------------------------------------------------------------------|----|----------|
| 강의실을 이용하기 위해서는                                                                                                    | 공인인증서 로그인 후 이용                       | 하실 수 있습니다.                                      |                            |                                                                                  |    |          |
| ○<br>한: ●                                                                                                    | 모바일 (                                | 인증서 복사 > 대구<br>[간편 인증서]                         | 나이버대혁<br>내보내기 /            | 학교 통합로그인 - Chrome<br>가져오기]                                                       |    | 에<br>    |
| 4                                                                                                    | ···································· | 증서는 스마트폰 USIM에 저<br>I <mark>SIM 스마트인증이 인</mark> | RAQNSECURE<br>당하는<br>단전합니다 | 기능선택<br><ul> <li>인증서내보내기</li> <li>인증서가져오</li> <li>[대구사이버대학교 인증서 내보내기]</li> </ul> | 71 |          |
| 현                                                                                                    | 저장매체                                 | 미동식디스크                                          |                            | 1, 비밀번호를 입력합니다.                                                                  |    |          |
|                                                                                                    | 구분 사용자                               | 만료일                                             | 발급기관                       |                                                                                  |    |          |
|                                                                                                    | NM 범용개인 권기표2                         | 2019년 10 월 04일                                  | signGA                     |                                                                                  |    |          |
|                                                                                                    |                                      |                                                 |                            | 인증서 비밀번호                                                                         | ~  |          |
| i                                                                                                    |                                      | 확인                                              | 취식                         | 노(종료)                                                                            |    |          |
| 1. Los estas en la companya de la companya de la companya de la companya de la companya de la companya de la co<br>La companya de la companya de la companya de la companya de la companya de la companya de la companya de la comp |                                      |                                                 |                            |                                                                                  |    |          |

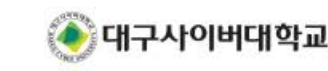

- ③ 인증서 비밀번호 입력
- ② 복사 대상 인증서 선택
- ① "인증서 내보내기" 선택

계속하여 "데스크탑PC"에서 진행합니다.

<u>◀ 목차 보기</u>

#### A. 인증서 복사하기 (모바일 웹) [공인인증서 복사 2단계 – 데스크탑PC]

|                | 학교   DCU <b>LOGIN</b>                                                                                                    | 🚖 대표홈페이지 |
|----------------|----------------------------------------------------------------------------------------------------|----------|
| 강의실을 이용하기 위해서는 | - 공인인증서 로그인 후 이용하실 수 있습니다.                                                                                                    |          |
| •              | 모바일 인증서 복사 > 대구사이버대학교 통합로그인 - Chrome - 미 🔀<br>[간편 인증서내보내기 / 가져오기]                                                                                                    |          |
| C              | RA@NSECURE         기능선택           안동서는 스마트폰 USIM에 저장하는         안동서는 스마트폰 USIM에 저장하는           스마트인증 이동식디스크         USIM 스마트인증이 안전합니다           * 인증번호의 자리수가 맞지 않습니다.                                                                                                    |          |
| 현              | 저장매체 다시 입력해 주시기 바랍니다.<br>3회 이상 오류 시 프로그램이 종료 됩니다.<br>하드디스크 이동식디스크                                                                                                    |          |
|                | 구분     사용자     만료일     발급기관        범용개인     권기표2     2019년 10 월 04일     signGA                                                                                                    |          |
|                | 인증번호<br>학인 취소(종료)                                                                                                    |          |
| 1              | COMPANY AND ADDRESS OF A DESCRIPTION OF A DESCRIPTION OF | 복사       |

계속하여 "데스크탑PC"에서 진행합니다.

① 스마트 기기에 나타난 인증번호를 입력

② "확인"을 선택

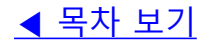

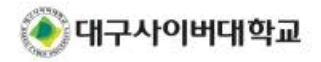

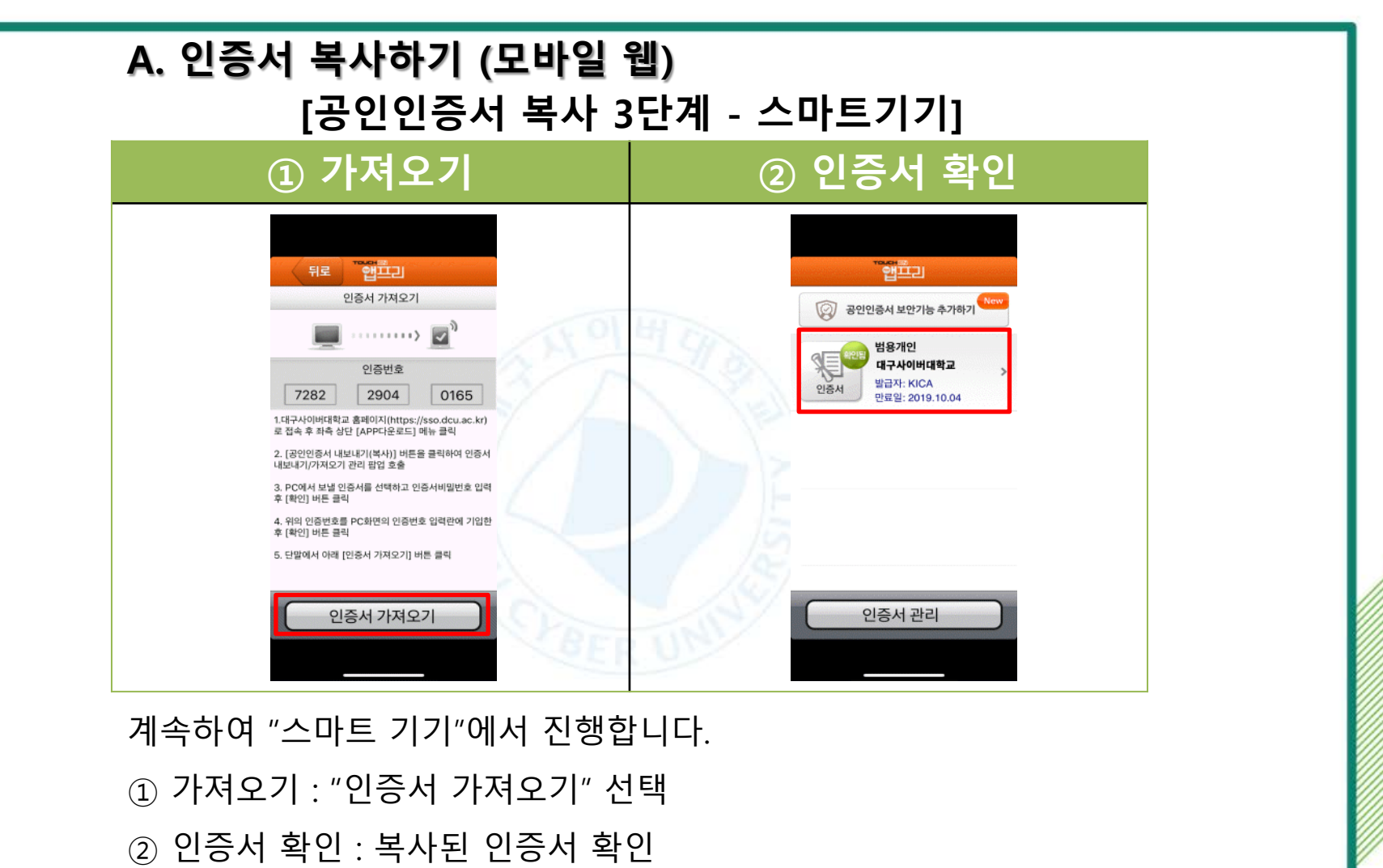

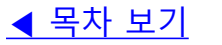

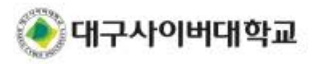

#### ..... 육 ◎ 97% ■ 오전 11:59 공인인증서 로그인 1. 공인인증서 로그인 대구사이버대학교 | KICA 만료일: 2019.10.04 B. 인증서 복사하기(모바일 앱) - 인증서 복사하는 방법 안내 - 안내 대상 : 모바일 앱 - 모바일 웹으로 이용을 원하는 경우 Ð ≣₽ B A. 인증서 복사하기(모바일 웹)을 참고 공인인증서 관리 공인인증서 인증서복시 (PC→스마트폰) 스마트모털 않림

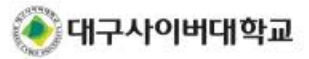

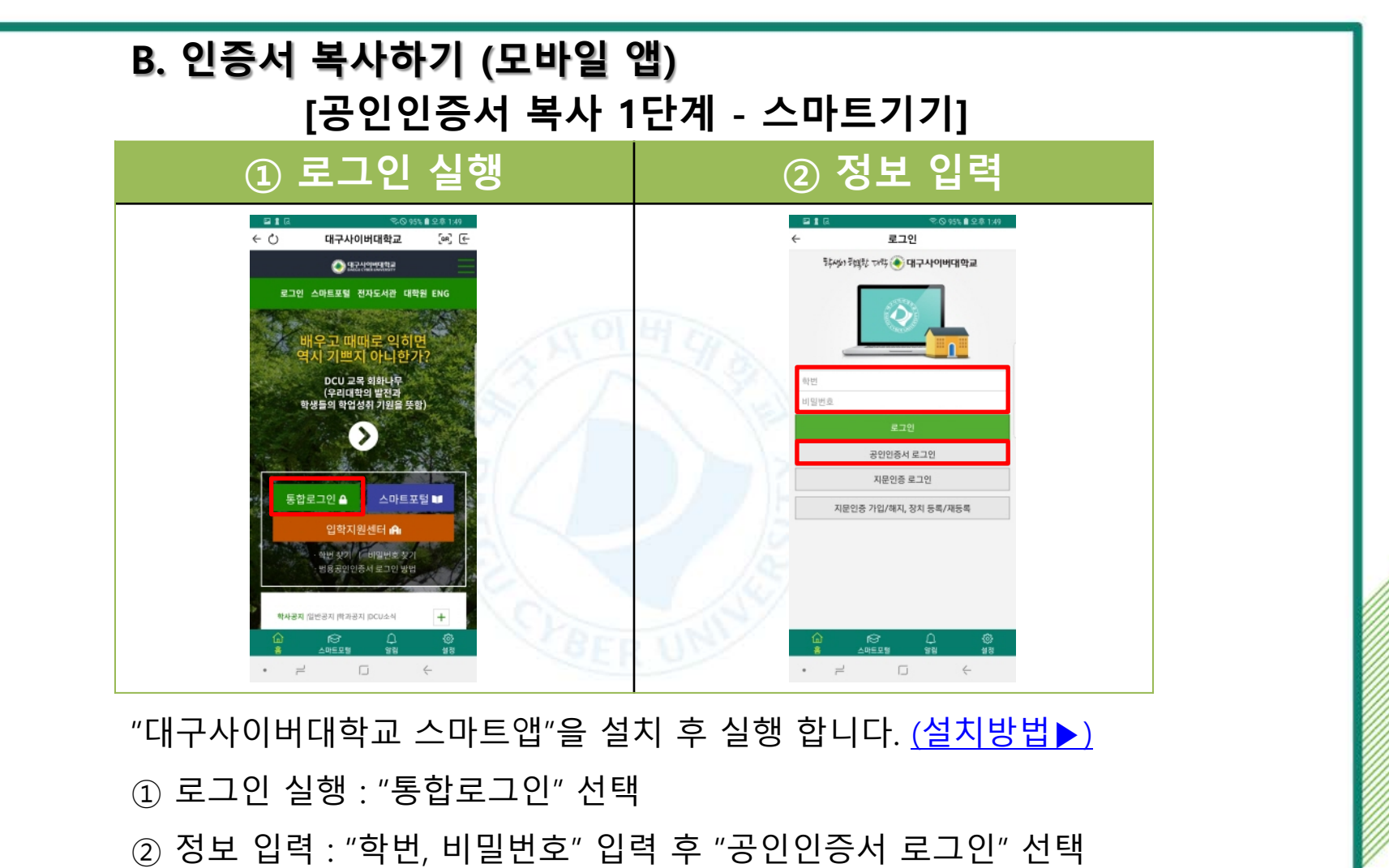

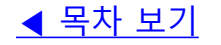

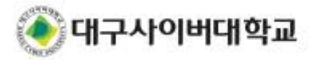

#### <u>◀ 목차 보기</u>

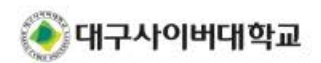

③ 인증서 복사 : "인증서복사" 선택
④ 번호 확인 : 화면에 나타난 "인증번호" 확인 후 대기

계속하여 "스마트 기기"에서 진행합니다.

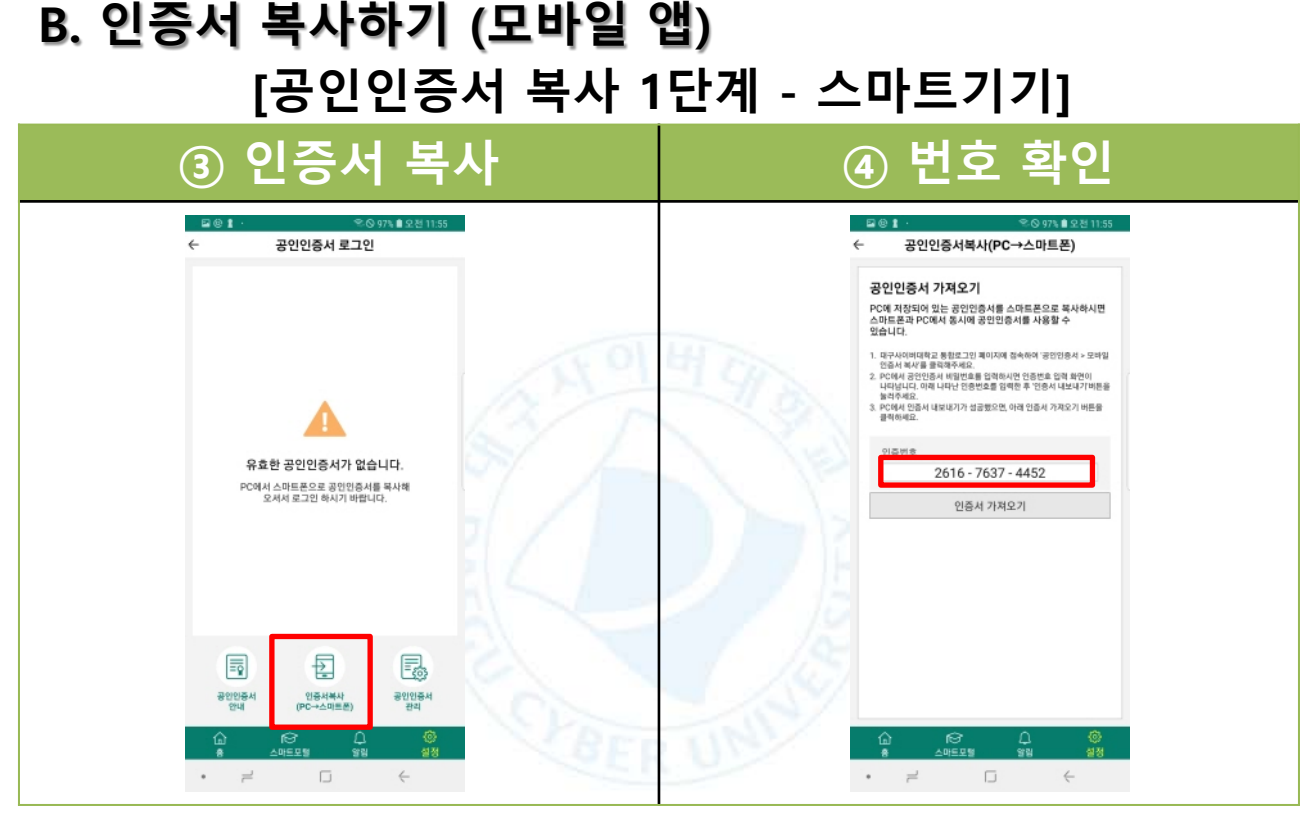

### **표. 로그인 방법 안내 -** 1. 공인인증서 로그인

#### B. 인증서 복사하기 (모바일 앱) [공인인증서 복사 2단계 – 데스크탑PC]

| 대구사이버대학교 DCU LOGIN     슈 대표홈페이지     장의실을 이용하기 위해서는 공인인증서 로그인 후 이용하실 수 있습니다.     ································· |       |  |  |  |  |
|----------------------------------------------------------------------------------------------------|-------|--|--|--|--|
| 학번/비밀번호                                                                                                    | 공인인증서 |  |  |  |  |
| 현재 로그인 상태                                                                                                    |       |  |  |  |  |
| <b>대구사이버대학교(0000000)님</b> 귀하는 현재 일반 로그인 상태입니다.<br>홈페이지 이용에 일부 제약이 있을수도 있습니다.<br>공인인증서 인증 후 모든 홈페이지를 이용하실수 있습니다.   |       |  |  |  |  |
| 공인인증서 인증하기     로그아웃     비밀번호/개인정보 변경       인증서 관리       모바일 인증서 복사                                                |       |  |  |  |  |
| 데스크탑PC"에서 "통합로그인 페이지에 접속 진행합니다.                                                                                   |       |  |  |  |  |

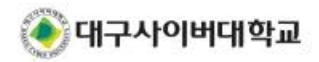

③ "모바일 인증서 복사" 선택

② "공인인증서" 탭 선택

◀ 목차 보기

### B. 인증서 복사하기 (모바일 앱) [공인인증서 복사 2단계 – 데스크탑PC]

| 해구사이는<br>DAEGU CYBER | 비대학교   DCU <b>LOGIN</b>                      | 角 대표홈페이지 |
|----------------------|----------------------------------------------|----------|
| 강의실을 이용하기 위          | 해서는 공인인증서 로그인 후 이용하실 수 있습니다.                 |          |
|                      | ⊙ 모바일 인증서 복사 > 대구사이버대학교 통합로그인 - Chrome - □ × |          |
| 학병                   | https:// <b>sso.dcu.ac.kr</b> /CopyCert.do   | 서        |
|                      | 대구사이버대학교 모바일인증서 간편복사                         |          |
| 현                    |                                              |          |
|                      | 모바일인증서 간편복사 실행                               |          |
|                      | 공인인증서 복사 안내                                  | 복사       |

계속하여 "데스크탑PC"에서 진행합니다.

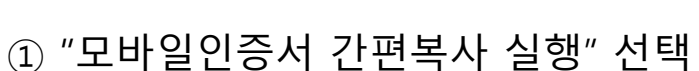

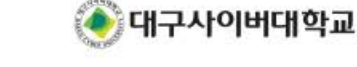

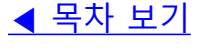

### B. 인증서 복사하기 (모바일 앱) [공인인증서 복사 2단계 – 데스크탑PC]

| 여구사이버대<br>Daegu cyber univer | 학교   DCU <b>LOGIN</b>                                                                          | ♠ 대표홈페이지 |
|------------------------------|------------------------------------------------------------------------------------------------|----------|
| 강의실을 이용하기 위해서는               | = 공인인증서 로그인 후 이용하실 수 있습니다.                                                                     |          |
| ○<br>학 ●                     | 모바일 인증서 복사 > 대구사이버대학교 통합로그인 - Chrome - 다<br>[간편 인증서내보내기 / 가져오기]                                | · × ·    |
| -                            |                                                                                                |          |
| 현                            | 저장매체 1. 비밀번호를 입력합니다.                                                                           |          |
|                              | 구분 사용자 만료일 발급기관                                                                                |          |
|                              | 🔛 범용개인 권기표2 2019년 10월 04일 signGA                                                               |          |
|                              | 인증서 비밀번호 <b>••••••••</b> •                                                                     | _        |
| i                            | 확인 취소(종료)                                                                                      |          |
| 1.1                          | LANKER BERTEINSTRUCTURE ALL AL LANKE DER ALTER DER ALTER<br>BRANN BRANN DIE BRAN BRAN BERBURN. | 복사       |

계속하여 "데스크탑PC"에서 진행합니다.

① "인증서 내보내기" 선택

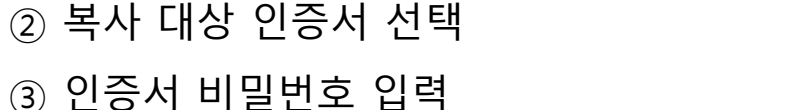

3압니다.

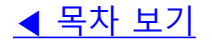

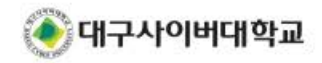

#### B. 인증서 복사하기 (모바일 앱) [공인인증서 복사 2단계 – 데스크탑PC]

| 해구사이버대 전<br>DAEGU CYBER UNIVER                                                                                                    | 확교   DCU <b>LOGIN</b>                                                                                                    | 角 대표홈페이지 |  |
|----------------------------------------------------------------------------------------------------|----------------------------------------------------------------------------------------------------|----------|--|
| 강의실을 이용하기 위해서는                                                                                                    | - 공인인증서 로그인 후 이용하실 수 있습니다.                                                                                                    |          |  |
| <ul> <li>○</li> <li>■</li> </ul>                                                                                                    | 모바일 인증서 복사 > 대구사이버대학교 통합로그인 - Chrome - 미 ×<br>[간편 인증서내보내기 / 가져오기] 외                                                                                              |          |  |
| 6                                                                                                    | RAONSECURE         기능선택           이 말 이 동식[1스코]         인증서는 스마트폰 USIM에 저장하는           스마트인증 이 동식[1스코]         인증서는 스마트인증이 안전합니다           ※ 인증번호의 자리수가 맞지 않습니다. |          |  |
| 현                                                                                                    | 저장매체 다시 입력해 주시기 바랍니다.<br>3회 이상 오류 시 프로그램이 종료 됩니다<br>·<br>·                                                                                                    |          |  |
|                                                                                                    | 구분         사용자         만료일         발급기관           1000         범용개인         뭔기표2         2019년 10 월 04일         bignGA                                           |          |  |
| - H                                                                                                    |                                                                                                    |          |  |
| 1                                                                                                    | 확인 취소(종료)                                                                                                    |          |  |
| 1. [Annual Annual An |                                                                                                    |          |  |

계속하여 "데스크탑PC"에서 진행합니다.

① 스마트 기기에 나타난 인증번호를 입력

② "확인"을 선택

◀ 목차 보기

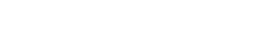

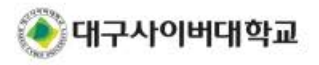

#### B. 인증서 복사하기 (모바일 앱) [공인인증서 복사 3단계 - 스마트기기]

| ① 가져오기                                                                                                    | ② 인증서 확인                       |
|----------------------------------------------------------------------------------------------------|--------------------------------|
| ☞◎ t ·         ♥◎ 97\ t 2.81155           ←         공인인증서복사(PC→스마트폰)                                                                                                    | 월월 1 ·                         |
| 공인인증사 가지요그!         도가의 자동되어 한 는 공인인증사를 시작으로으로 복사하시면 승의는 지하는 목가 다이지 않는 공인인증사 등 가격해 운영한 유사 가격해 운영하는 가격해 유명한 유사가 가격하는 유명한 유사가 가격하는 유명한 유사가 가격이 유사가 가격이 유사가 가격하는 유사가 가격하는 유사가 가격하는 유사가 가격하는 유사가 가격하는 유사가 가격하는 유사가 가격이 유사가 가격하는 유사가 가격하는 유사가 가격하는 유사가 가격하는 유사가 가격하는 유사가 가격하는 유사가 가격하는 유사가 가격하는 유사가 가격하는 유사가 가격하는 유사가 가격하는 유사가 가격하는 유사가 가격하는 유사가 가격하는 유사가 가격하는 유사가 가격하는 유사가 가격하는 유사가 가격하는 유사가 가격하는 유사가 가격하는 유사가 가격하는 유사가 가격하는 유사가 가격하는 유사가 가격하는 유사가 가격하는 유사가 가격하는 유사가 가가 가격하는 유사가 가가 가가 가가 가가 가가 가가 가가 가가 가가 가가 가가 가가 가 | 日子469時9章 KCA<br>世法型:2019.10.04 |
|                                                                                                    |                                |
|                                                                                                    |                                |

계속하여 "스마트 기기"에서 진행합니다. ① 가져오기 : "인증서 가져오기" 선택

② 인증서 확인 : 복사된 인증서 확인

<u>◀ 목차 보기</u>

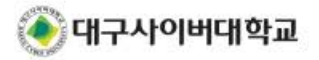

# 공인인증서 로그인 C. 인증서 로그인 이용하기 - 인증서를 이용한 로그인 이용 방법

- 안내 대상 : 모바일 앱

- 모바일 웹 : 앱과 사용방법 유사

| -         | 로 그 안<br>로그인<br>휴/৬/› ?始於 가약 ④ 대구사이버대학교 |
|-----------|-----------------------------------------|
| 학번<br>비밀번 | ±                                       |
|           | 로그인                                     |
|           | 공인인증서 로그인                               |
|           | 지문인증 로그인                                |
|           | 지문인증 가입/해지, 장치 등록/재등록                   |
| Â         | 69 Ú 19                                 |
| ليا<br>1  | 스마트모텔 알림 설정                             |
|           |                                         |

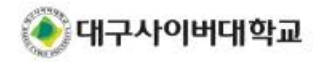

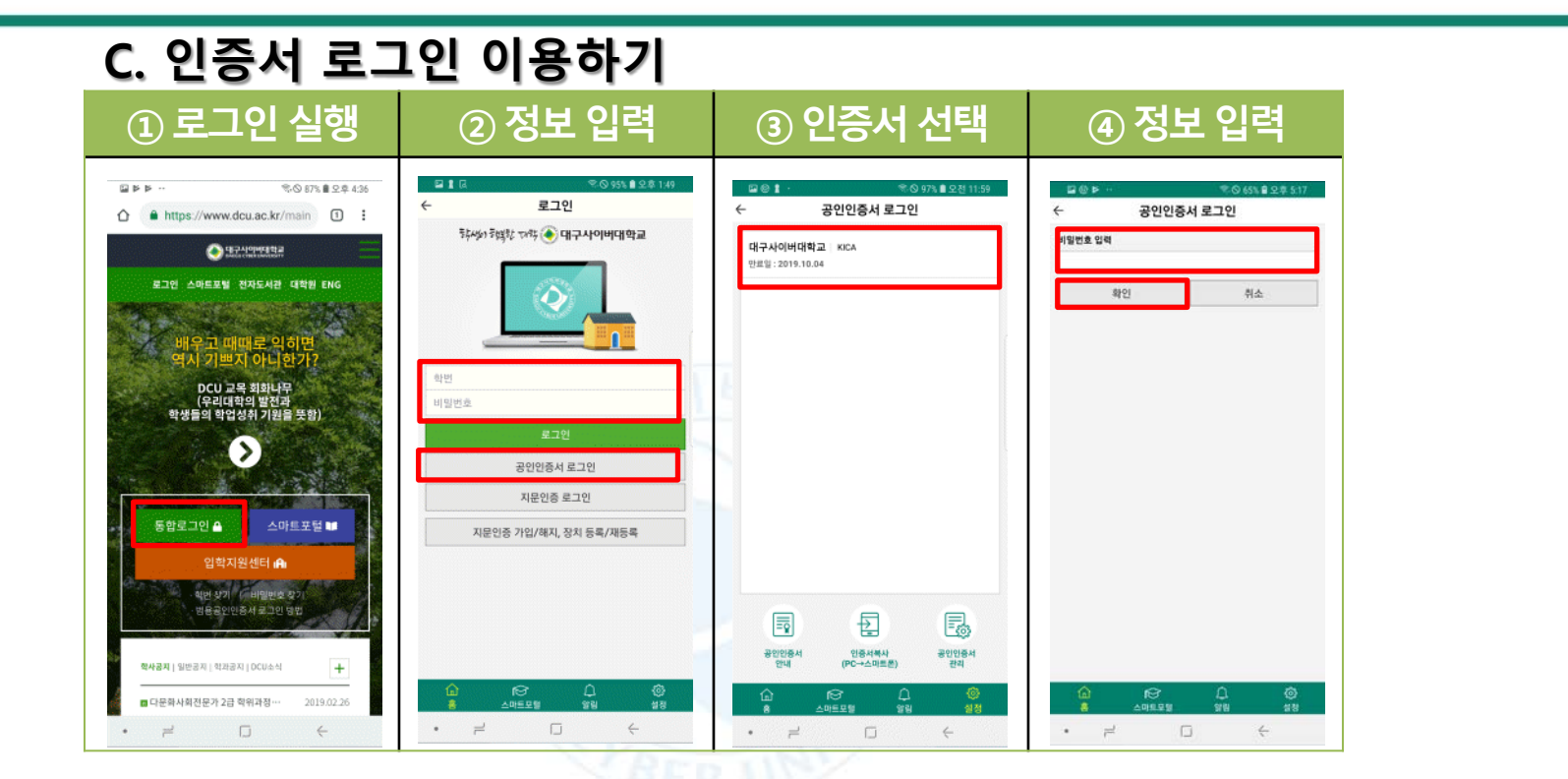

- ① 로그인 실행 : "통합로그인" 선택
- ② 정보 입력 : "학번, 비밀번호" 입력 후 "공인인증서 로그인" 선택

- ③ 인증서 선택 : 대상 인증서 선택
- ④ 정보 입력 : "인증서 비밀번호" 입력 후 "확인" 선택

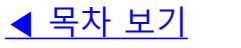

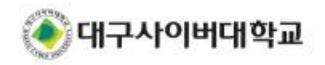

### 2. 지문인증 로그인

- 생체정보(지문)를 이용하여 로그인
- 지문인증 지원 스마트 기기 필요
- 지문인증 서비스 가입 필요
- 사용중인 기기가 변경될 경우 재등록 필요

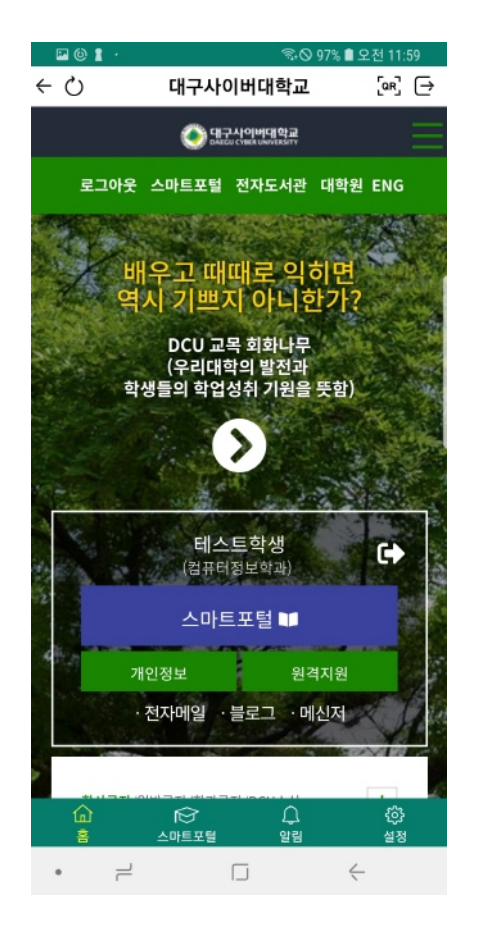

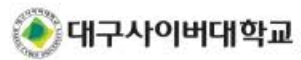

### 2. 지문인증 로그인

### A. 서비스 가입하기

- 지문인증 로그인 사용을 위한 가입 안내
- 안내 대상 : 모바일 앱
- 모바일 웹 : 지문인증 서비스 사용 불가

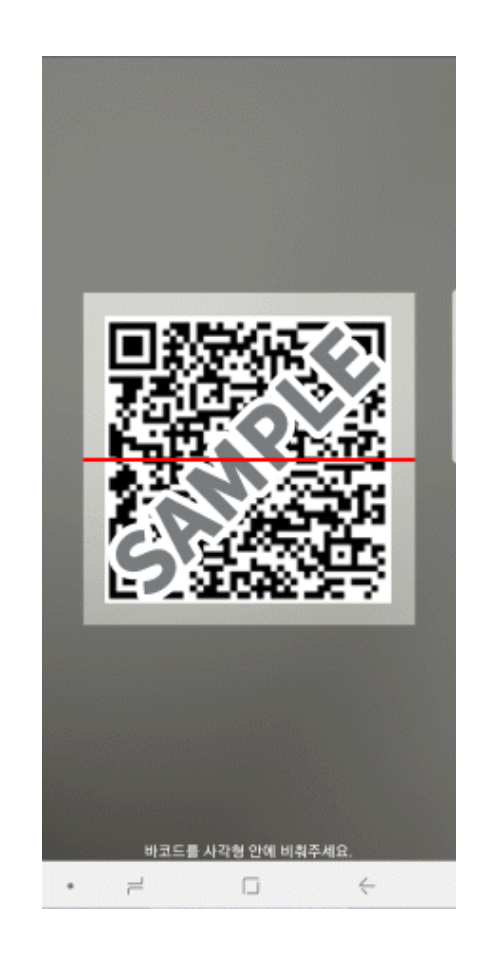

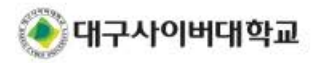

### A. 서비스 가입하기 [지문인증 가입 1단계 - 데스크탑PC]

| 대구사이버대학교         DCUL           DAEGU CYBER UNIVERSITY         DCUL           강의실을 이용하기 위해서는 공인인증서/지문인증 로그         - | ★ 대표홈페이지                                                                     |            |         |  |  |  |
|----------------------------------------------------------------------------------------------------|------------------------------------------------------------------------------|------------|---------|--|--|--|
| 학번/비밀번호                                                                                                    | 지문인증 프                                                                       | 로그인        | 공인인증서   |  |  |  |
| 현재 로그인 상태                                                                                                    | 현재 로그인 상태                                                                    |            |         |  |  |  |
| 대구사이버                                                                                                    | <b>대구사이버대학교(0000000)님</b> 귀하는 현재 일반 로그인 상태입니다.<br>호페이지 이용에 있는 제약이 있음스도 있습니다. |            |         |  |  |  |
| 공인인증/                                                                                                    | 너 또는 지문 인증 후 모든 홈                                                            | 패이지를 이용하실수 | ≏ 있습니다. |  |  |  |
| 지문 인증하기 공인인증서 인증하기 로그아웃 비밀번호/개인정보 변경                                                                                 |                                                                              |            |         |  |  |  |
| 인증서 관리   모바일 인증서 복사   지문인증 서비스 관리                                                                                    |                                                                              |            |         |  |  |  |
| 데스크탑PC"에서 "통합로그인 페이지"에 접속 진행합니다.                                                                                     |                                                                              |            |         |  |  |  |
| ~ "토하ㄹㄱ이"페이지에 저소치어 "이바 ㄹㄱ이" 하니다                                                                                      |                                                                              |            |         |  |  |  |

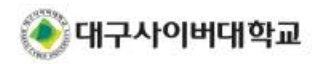

③ "지문인증 서비스 관리"를 선택합니다.

② "지문인증 로그인"을 선택합니다.

① 중압도그인 페이지에 접촉하여 월민 도그인 입니다.

◀ 목차 보기

### A. 서비스 가입하기 [지문인증 가입 1단계 - 데스크탑PC]

| 대구사이버대학교         DCU LOGIN           지문인증 서비스 이용을 위한 서비스 가입 및 해지, 경치 변경 및 재등록과 관련된 안내 입니다. |             |         | ♠ 대표홈페( | 이지                   |  |
|--------------------------------------------------------------------------------------------|-------------|---------|---------|----------------------|--|
| 서비스 안내                                                                                     | 가입및         | 해지      | 변       | 경 및 재 <del>등</del> 록 |  |
|                                                                                            | 지문인증 서비스    | 가입및해지   |         |                      |  |
| 지문인증 서비스를 이용할 수 있도록 사용자의 인증장치를 학교에 등록 및 해지하는 절차                                            |             |         |         |                      |  |
| 1. 지문인증 서비스 가입(해지)하기 버튼 클릭                                                                 |             |         |         |                      |  |
| 2, 화면에 표시된 QR코드를 대구사이버대학교 스마트포털 앱에서 촬영<br>3. 지문을 등록(확인)하여 가입자의 인증장치 정보를 학교에 저장             |             |         |         |                      |  |
| 4. 지문인증 로그인 서비스 가입(해지) 완료                                                                  |             |         |         |                      |  |
|                                                                                            |             |         |         | 1                    |  |
| 지문인                                                                                        | !중 서비스 가입하기 | 지문인증 서비 | 스 해지하기  |                      |  |
| 계속하여 "서비스 가입"을 진행합니다.                                                                      |             |         |         |                      |  |
| ① "가입 및 해지"를 선                                                                             | 1택합니다.      |         |         |                      |  |
| ② "지문인증 서비스 가입하기"를 선택합니다.                                                                  |             |         |         |                      |  |

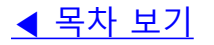

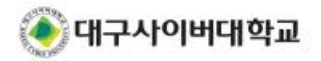

### A. 서비스 가입하기 [지문인증 가입 1단계 - 데스크탑PC]

계속하여 "서비스 가입"을 진행합니다.

- 화면에 나타난 QR 코드를 확인합니다.

\* 현재 화면에 나타난 QR 코드는 샘플입니다.

반드시 본인 로그인 화면의 QR 코드를 이용 바랍니다.

| <b>대구사이버대학교</b>  <br>DAEGU CYBER UNIVERSITY<br>지문인증 서비스 이용을 위한 서비스 2 | DCU <b>LOGIN</b><br>가입 및 해지, 장치 변경 및 재등록과 관련된 안내 입니다. |              |
|----------------------------------------------------------------------|-------------------------------------------------------|--------------|
| 서비스 안 "<br>지문                                                        | 기이 미 쉐지<br>인증 서비스                                     | 버겨 및 재등록     |
| 대-                                                                   | 구사이버대학교 스마트 앱 QR스캐너를 실행하여 아래 QR코드를 촬영히                | ·여 주시기 바랍니다. |
| 지문인증 서비                                                              |                                                       |              |
| 1. 지문인증 시                                                            | 로그아우 스마트포털 전자도서 대해 결락 >> 다구나                          |              |
| 2. 화면에 표시                                                            | 배우고 패때로 의하면                                           |              |
| 3. 지문을 등록                                                            | 역시 기쁘지 아니한가?                                          |              |
| 4. 지문인층 를                                                            | DCU 교육 회회나무                                           | The are 7    |
|                                                                      |                                                       |              |
|                                                                      | 확인 취소                                                 |              |

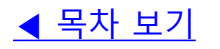

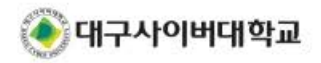

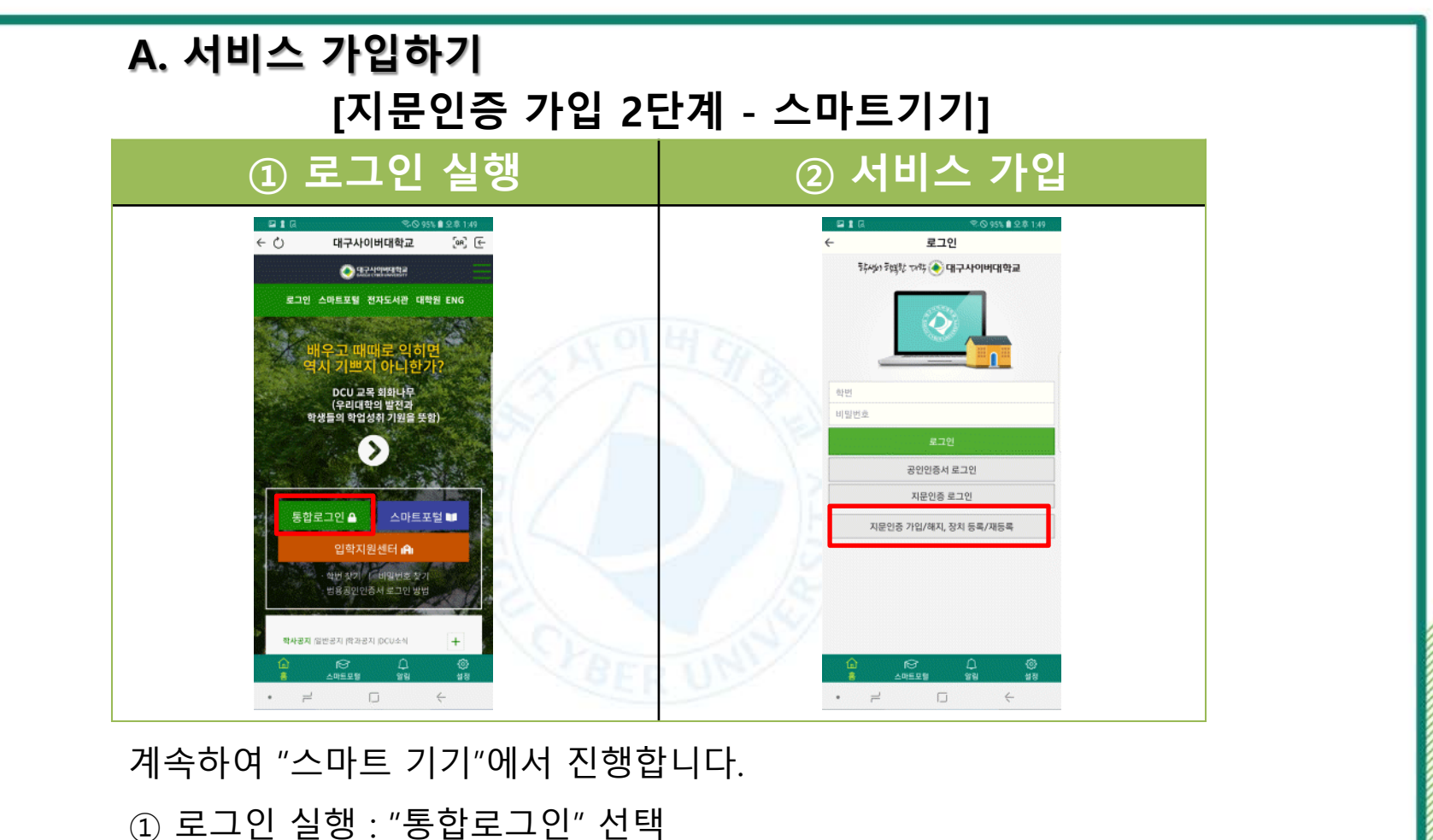

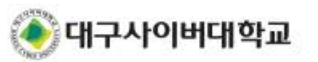

② 서비스 가입 : "지문인증 가입/해지, 장치 등록/재등록" 선택

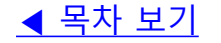

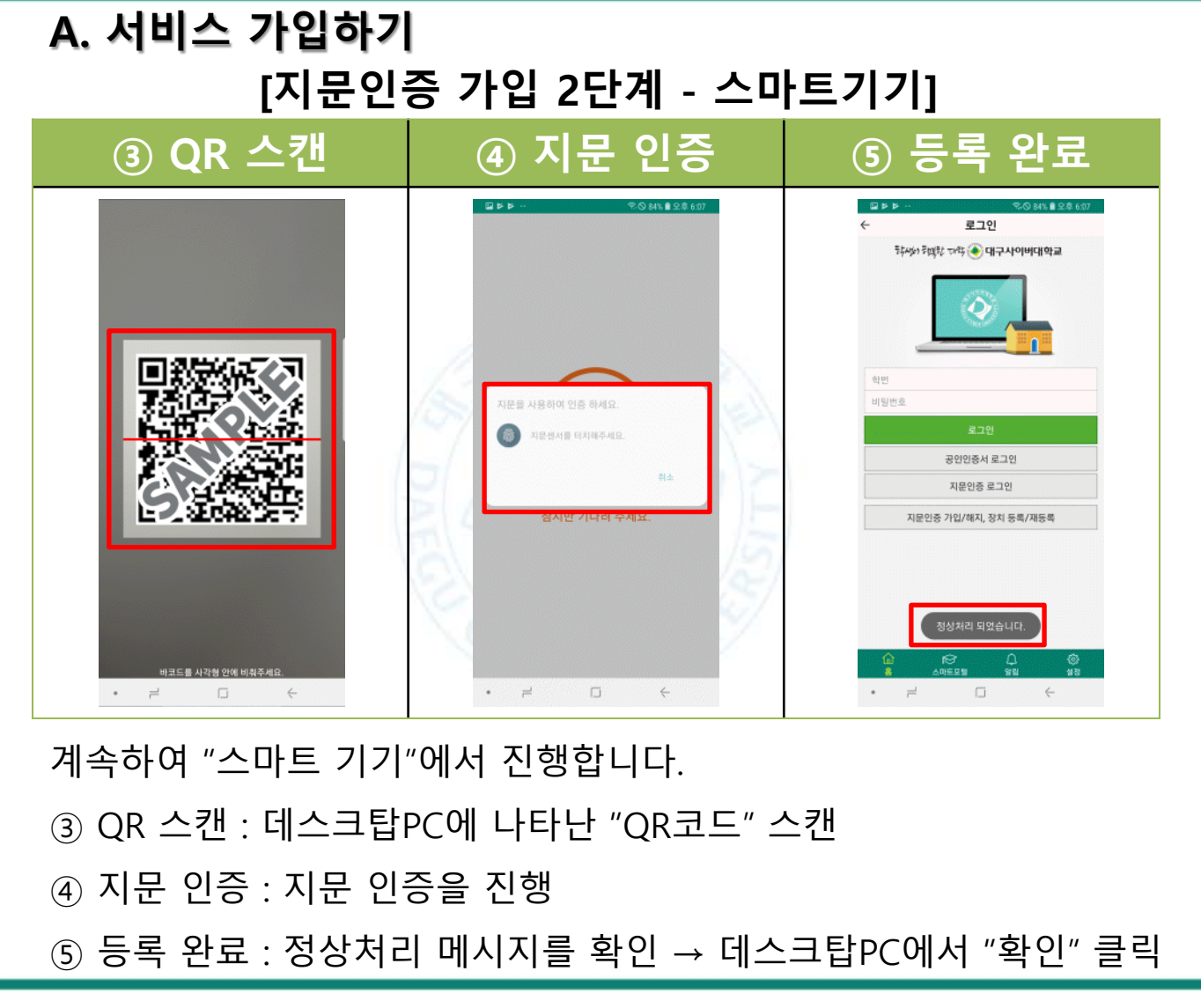

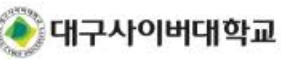

# 2. 지문인증 로그인 B. 지문인증 로그인 이용하기 (모바일 앱)

- 지문인증 로그인 사용을 안내
- 안내 대상 : 모바일 앱
- 모바일 웹 : 지문인증 서비스 사용 불가

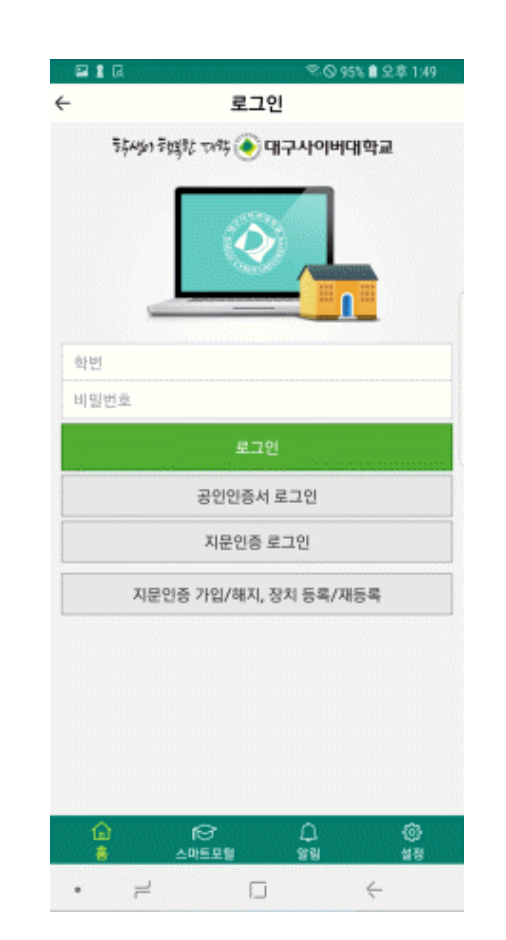

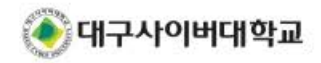

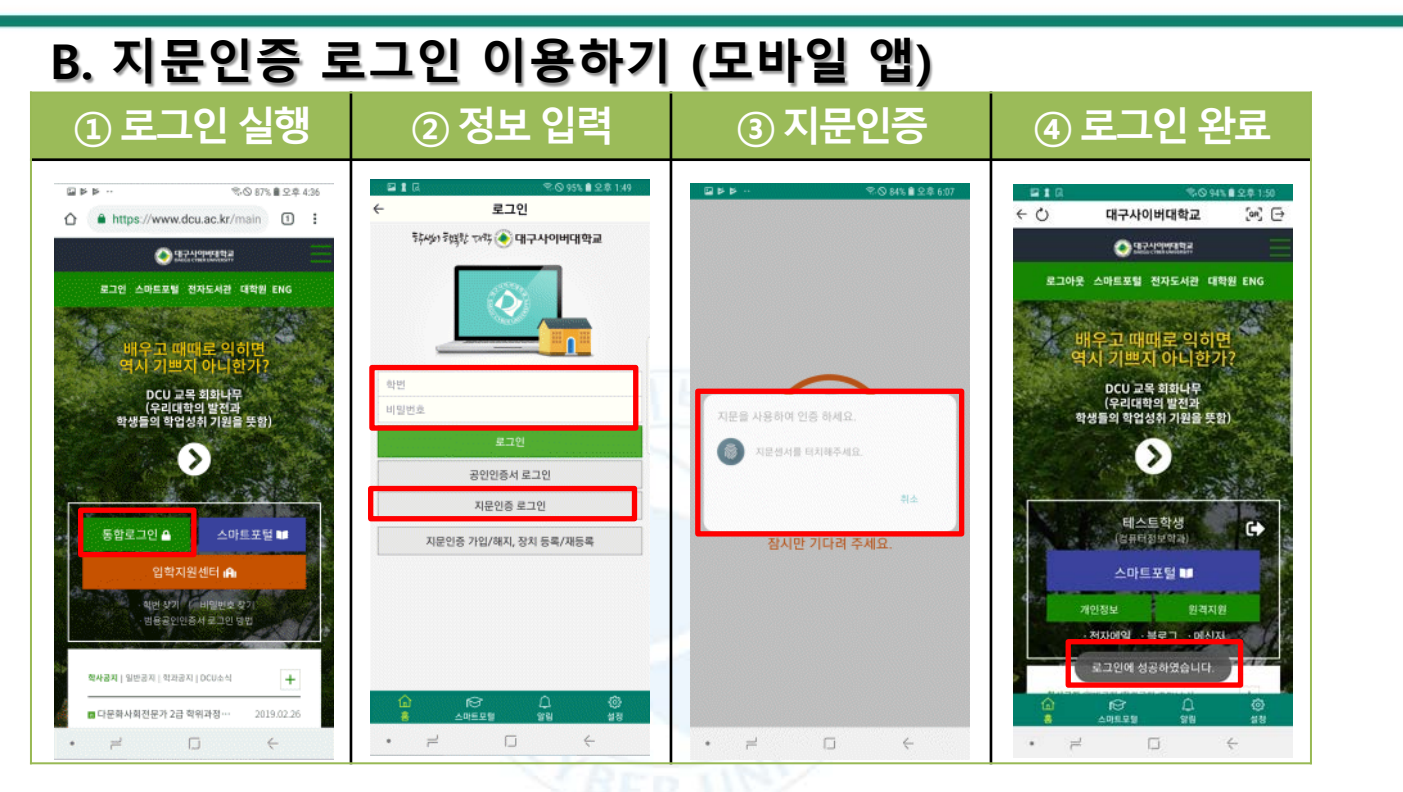

- ① 로그인 실행 : "통합로그인" 선택

- ② 정보 입력 : "학번, 비밀번호" 입력 후 "지문인증 로그인" 선택
- ③ 지문 인증 : 지문 인증 진행
- ④ 로그인 완료 : "로그인에 성공하였습니다" 메시지 확인

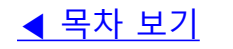

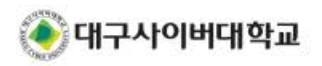

# 2. 지문인증 로그인 C. 지문인증 로그인 이용하기 (데스크탑PC) - 지문인증 로그인 사용을 안내

- 안내 대상 : 데스크탑PC

- 데스크탑PC에서 지문인증 이용 가능

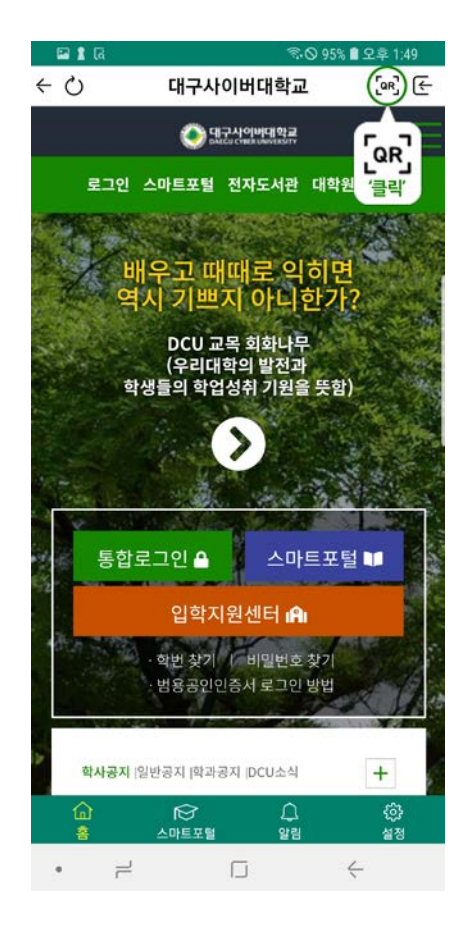

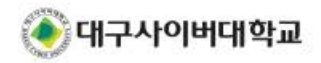

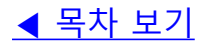

#### C. 지문인증 로그인 이용하기 (데스크탑PC) [지문인증 로그인 1단계 - 데스크탑PC]

| 대구사이버대학교   DCU  <br>DAEGU CYBER UNIVERSITY   DCU  <br>강의실을 이용하기 위해서는 공인인증서 로그인 후 C |               |              |  |
|------------------------------------------------------------------------------------|---------------|--------------|--|
| 학번/비밀번호                                                                            | 지문인증 로그인      | 공인인증서        |  |
| 지문인증 로그인                                                                           |               |              |  |
| 오 학번(ID)                                                                           | 🎧 학교 비밀번호     | 로그인          |  |
| 아이디 · 비밀번호 찿기                                                                      |               | 지문인증 서비스 관리  |  |
| 지문인증 로그인이란?<br>- 본교의 모든 홈페이지 이용에 제한이 없습니다.                                         |               |              |  |
| "데스크탑PC"에서 "통협                                                                     | 맓로그인 페이지"에 접∈ | <br>녹 진행합니다. |  |
| ① "통합로그인"페이지                                                                       | 에 접속하여 "지문인증  | 로그인" 선택      |  |
| ② "학번, 비밀번호" 입                                                                     | 력             |              |  |

38

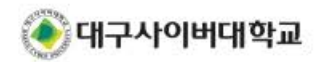

◀ 목차 보기

#### C. 지문인증 로그인 이용하기 (데스크탑PC) [지문인증 로그인 1단계 - 데스크탑PC]

|                                                                 | <b>_OGIN</b><br>중으로 로그인 후 이용하실 수 있습니다. | ☆ 대표홈페이지 |  |
|-----------------------------------------------------------------|----------------------------------------|----------|--|
| 학번/비밀번호                                                         | 지문인증 로그인                               | 공인인증서    |  |
| 지문 로그인 처리중                                                      |                                        |          |  |
| 지문 모그런 지니궁<br>대구사이버대학교 스마트앱 QR스캐너를 실행하여 아래 QR코드를 촬영하여 주시기 바랍니다. |                                        |          |  |
| 계속하여 "지문 로그인"을 진행합니다.                                           |                                        |          |  |
| - 화면에 나타난 OR 코.                                                 | 드를 확인합니다.                              |          |  |

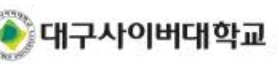

반드시 본인 로그인 화면의 QR 코드를 이용 바랍니다.

\* 현재 화면에 나타난 QR 코드는 샘플입니다.

#### C. 지문인증 로그인 이용하기 (데스크탑PC) [지문인증 로그인 2단계 - 스마트기기]

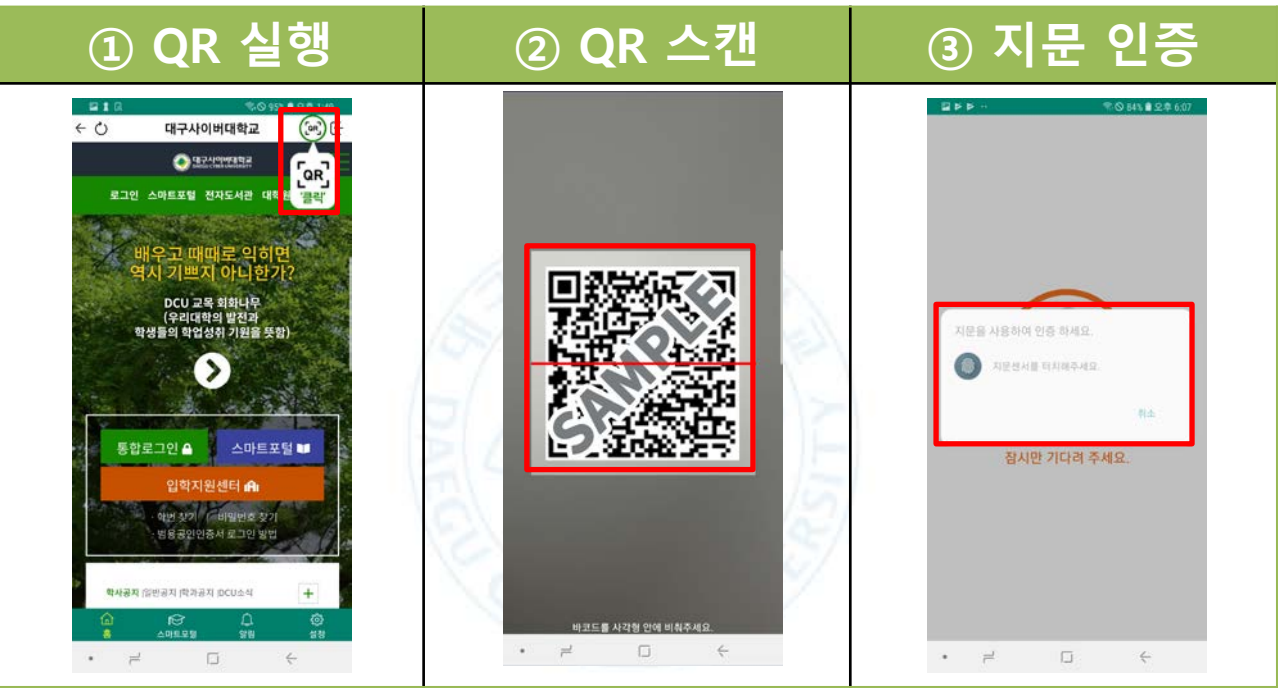

계속하여 "스마트 기기"에서 진행합니다. ① QR 실행 : "학교앱" 실행 후 "QR" 선택 ② QR 스캔 : 데스크탑 화면의 QR 코드 스캔 ③ 지문 인증 : 지문 인증 진행

◀ 목차 보기

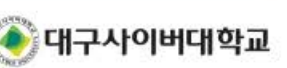

40

#### C. 지문인증 로그인 이용하기 (데스크탑PC) [지문인증 로그인 3단계 - 데스크탑PC]

| 🏈 대구사이버대학교   DCU L                                                                           | OGIN     |       |  |
|----------------------------------------------------------------------------------------------|----------|-------|--|
| 강의실을 이용하기 위해서는 공인인증서 또는 지문인증으로 로그인 후 이용하실 수 있습니다.                                            |          |       |  |
| 학번/비밀번호                                                                                      | 지문인증 로그인 | 공인인증서 |  |
| 지문 로그인 처리중                                                                                   |          |       |  |
| 대구사이버대학교 스마트앱 QR스캐너를 실행하여 아래 QR코드를 촬영하여 주시기 바랍니다.                                            |          |       |  |
| ★ ○ 대구사이버대학교 (※) ☞ ● 로건전7755월 로그아운 스마트로탈 친자도서권 데 (☞) ☞ 비유그과 때때로 의하면 여시 기쁘지 아니한가? PCU 금융 회하나무 |          |       |  |
|                                                                                              | 확인 취소    |       |  |
| 계속하여 "지문 로그인"을 진행합니다.                                                                        |          |       |  |

① 로그인 완료 : "확인" 버튼 선택 (반드시 확인)

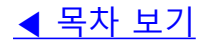

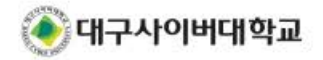

# 표. 강의실 이용 안내

### - 강의 수강, 학적 조회 및 신청 등 - 데스크탑PC와 동일한 정보 이용 가능 (단, 미지원 메뉴 존재)

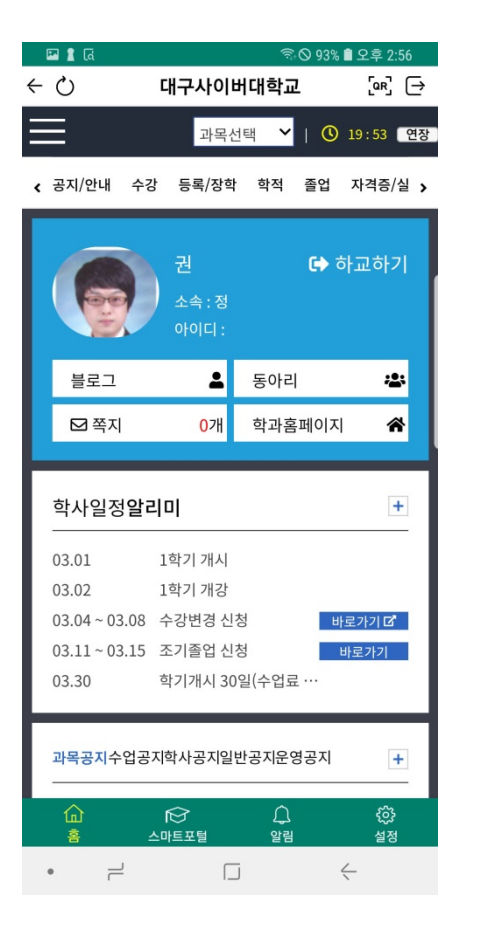

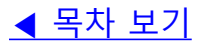

### 표. 강의실 이용 안내

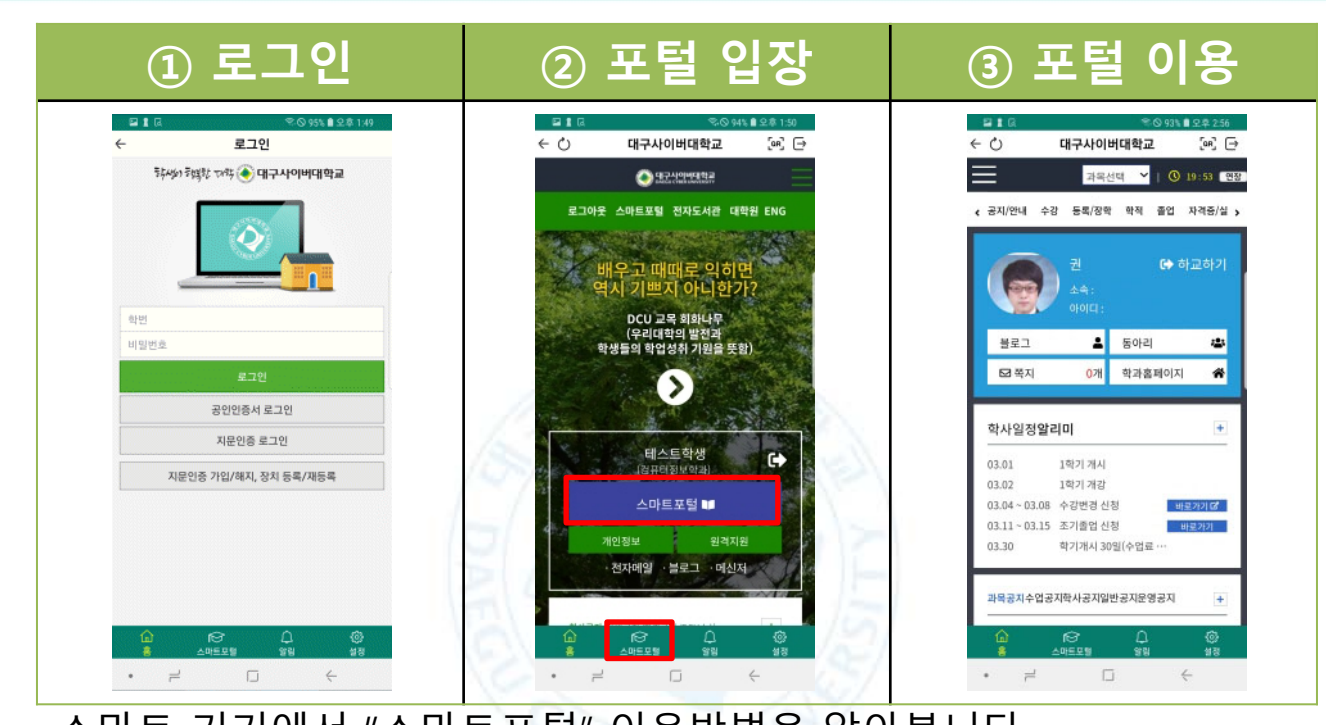

스마트 기기에서 "스마트포털" 이용방법을 알아봅니다.

- ① 로그인 : 선호하는 방법으로 로그인
- ② 포털 입장 : 선호하는 방법으로 "스마트포털" 선택
- ③ 포털 이용 : "스마트포털"을 살펴보고 이용합니다.

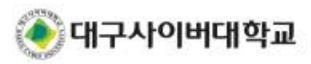

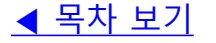

# 표. 강의실 이용 안내

| ① 과목 선택                                                                                                    | ② 활동 선택                                                                                                    | ③ 강의 수강                                                                                                    |
|----------------------------------------------------------------------------------------------------|----------------------------------------------------------------------------------------------------|----------------------------------------------------------------------------------------------------|
| □ ▷ ▷ ···       ♥ ○ 033 € ♀ 4 51         ← ○       대구사이버대학교       ● ○         □ 의원신백       ● ○       ○         □ 의원신백       ● ○       ○         □ 의원신백       ● ○       ○         □ 의원신백       ● ○       ○         ○ 리기 € ♡       ○       ○         • ○       ○       ○         • ○       ○       ○         • ○       ○       ○         • ○       ○       ○         • ○       ○       ○         • ○       ○       ○         • ○       ○       ○         • ○       ○       ○         • ○       ○       ○         • ○       ○       ○         • ○       ○       ○         • ○       ○       ○         • ○       ○       ○         • ○       ○       ○         • ○       ○       ○         • ○       ○       ○         • ○       ○       ○         • ○       ○       ○         • ○       ○       ○         • ○       ○       ○         • ○       ○     < | ▲ ▲ ④       ▲ ● ● 931 ▲ 2.0 ± 2.0         ◆ ●       대구사이버대학교       ④ ●         ●       대구사이버대학교       ④ ●         ●       ···································· | ▲ ▲ ○       • ○ ○       • □ □ ↓ ○       • ○ ○         • □ □ □ □       • □ □ □ ↓ ○       • ○ ○       • □ □ □ ↓ ○         • □ □ □ □ □       • □ □ □ □ ↓ ○       • □ □ □ □ ↓ ○       • □ □ □ □ ↓ ○         • □ □ □ □ □ ↓ ○       • □ □ □ □ ↓ ○       • □ □ □ □ ↓ ○       • □ □ □ □ ↓ ○         • □ □ □ □ ↓ ○       • □ □ □ ↓ ○       • □ □ □ □ ↓ ○       • □ □ □ □ ↓ ○         • □ □ □ ↓ ○       • □ □ □ ↓ ○       • □ □ □ ↓ ○       • □ □ □ □ ↓ ○         • □ □ □ ↓ ○       • □ □ □ ↓ ○       • □ □ □ □ ↓ ○       • □ □ □ □ ↓ ○         • □ □ □ ↓ ○       • □ □ □ ↓ ○       • □ □ □ □ ↓ ○       • □ □ □ □ ↓ ○         • □ □ □ ↓ ○       • □ □ □ ↓ ○       • □ □ □ □ ↓ ○       • □ □ □ □ ↓ ○         • □ □ □ ↓ ○       • □ □ □ □ ↓ ○       • □ □ □ □ ↓ ○       • □ □ □ □ ↓ ○         • □ □ □ ↓ ○ ↓ ○ ↓ ○ ↓ ○ ↓ ○ ↓ ○ ↓ ○ ↓ ○ ↓ |
| 03.11 - 03.15 조카, 나르포 가 프<br>03.30 학기개시 30일(수업표 ···<br>과목공지수업공지학사공지일반공지문영공지                                                                                                    | 인정진도율 0.00<br>광동하기 수3배체 ·<br>평군진도율 및 함계<br>· 순· 문· · 순·                                                                                                    | 방문해 보고 미격의 언어치료사를 향한 스스로의<br>계획을 세울 수 있다.<br>이를 작습노트<br>수 이루모델 양일 성장<br>이 루 다 순                                                                                                    |
| "스마트포털"에서 강의 수                                                                                                    | 강방법을 알아봅니다.                                                                                                    |                                                                                                    |
| ① 과목 선택 : 수강하고지                                                                                                    | ㅏ하는 과목 선택                                                                                                    |                                                                                                    |

- ② 활동 선택 : "주차" 선택 후 "활동" 선택
- ③ 강의 수강 : 선택한 강의를 수강

#### \* 수강 후 "학습종료"를 누르시기 바랍니다.

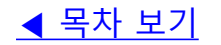

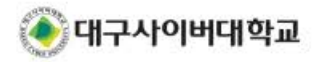

# Ⅳ. 자주 찾는 질문

Q1. 제가 사용하는 기기의 종류를 모르겠습니다.

A1. 일반적으로 Apple社의 제품은 iOS, 그 이외의 제품은 Android 입니다.

Q2. 범용/일반 공인인증서를 모두 이용 가능한가요? A2. 본인 식별이 가능한 범용 공인인증서만 사용 가능합니다.

Q3. 지문인증 서비스를 이용할 수 있는 기기인지 궁금합니다.

A3. 지문 식별 인증을 받은 지문센서가 탑재된 기기에서 가능하며, 정확

한 확인을 위해 사용중인 스마트 기기 제조사에 문의 바랍니다.

(삼성: 갤럭시 노트5 이후, 갤럭시 S8 이후 부터 공식지원)

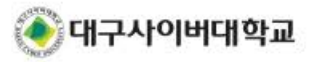

### Ⅳ. 자주 찾는 질문

Q4. 강의 수강 중 영상 끊김이 많이 발생합니다.

A4. 버퍼링은 네트워크 속도와 매우 밀접한 영향이 있으므로, 우선 사용 중인 무선인터넷을 점검하여 주시기 바랍니다. 점검 후 지속적인 문제 발생시 학교로 문의 바랍니다.

Q5. 모바일 웹과 모바일 앱의 차이가 무엇인가요? A5. 실행 방식과 사용 가능한 기능에 차이가 있습니다. 모바일 웹 : 인터넷 브라우저를 이용, 무설치, 기본 기능만 이용 가능 모바일 앱 : 앱스토어에서 설치 후 이용, 우리대학의 부가 기능 이용 추후 기능 확대 예정

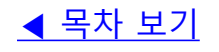

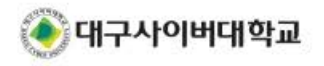

# IV. 자주 찾는 질문

#### Q6. 지문인증 로그인 시 오류가 발생합니다. A6. 아래 내용을 참고하여 조치하시기 바랍니다.

지문등록이 안되어 있거나 QR코드 유효시간이 만료되었습니다. 허용된 인증장치가 없습니다.(9005)

사용중인 기기에서 어플리케이션을 재설치(삭제 후 설치) 등을 하신 경우, "장치 재등록"을 하여주시기 바랍니다. [<u>장치 재등록 바로가기</u>]

지문등록이 안되어 있거나 QR코드 유효시간이 만료되었습니다. 허용된 인증장치가 없습니다.(239)

스마트폰의 지문 잠금 기능을 활성화 후 사용하시기 바랍니다. 해당 기기의 지문 잠금 기능 사용방법은 제조사로 문의하여 주시기 바랍니다.

다른 사용자가 등록하여 사용중인 단말기 입니다.

기기가 변경되거나 기기 정보가 변경된 경우 "장치 재등록"을 하여야합니다. [장치 재등록 바로가기 ▶]

[오류발생 – 거래대기중 (앱실행안됨)] 메시지가 나타납니다.

지문인증 사용 시 스마트앱에서 QR코드 스캔 후 "확인"을 클릭하시기 바랍니다.

미지원 단말기 입니다.

지문 식별 인증을 받은 지문센서 탑재 단말기만 지원 가능합니다.

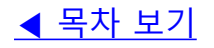

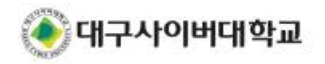